# **Research Services Division**

# Instructions for Submitting a Grant Application through the Joint Electronic Submission (JE-S) System

For the Research Councils: AHRC & ESRC

### **INDEX**

- Before you begin (3)
- Creating an account (4)
- Logging in for the first time (11)
- Summary screen other functions (14)
  - Creating a grant application (19)
    - Document Menu (22)
      - Staff (41)
  - Validation and submission (49)
    - ESRC variations (65)
    - Problems/notes (71)
- How to complete Je-S using the pFACT form (74)

#### Before you begin

- 1. Make sure you are registered to use pFACT
- 2. Make sure you have left three days to receive your Je-S log in and password
- 3. Make sure you know whether the HoD will also need to see the application and allocate time accordingly
- 4. Make sure you have left yourself a clear week to complete the actual application and all attachments
- 5. Make sure you have left RSD 5 working days to turn the application around

# **CREATING AN ACCOUNT**

RETURN ON OPPORT OF DECOMPORTS OF SALES AN ASSOCIATE OF THE RESIDENCE OF REMEMBER IT THE RESIDENCE OF REMEMBER AND ASSOCIATE OF REMEMBER AND ASSOCIATE OF

- the textual material;
- artwork;
- photographs;
- O computer software;
- O audio and visual elements;
- O the databases; and the structure and design of the system.

You must not reproduce, distribute, transmit modify, adapt, display (including adaptations/displays such as by "framing") the contents, of all or any part, the system w with the exception of using the system through the normal means provided by the Councils.

We own the software on which the system is built. You must not reverse engineer, decompile, or disassemble the system's software unless applicable law allows y

#### 7. Acceptance

I accept the terms and conditions for use of Je-S

I do not wish to decide at present

If you have any queries, contact the Je-S Helpdesk (tel: 01793 444164; e-mail: jeshelp@rcuk.ac.uk)

Submit

Je-S Version 3.1.37 • Copyright @ Research Councils 2001-2004. All rights reserved.

 $^{\circ}$ 

 $\circ$ 

Accept the terms and conditions and press submit

If you do not accept the terms and conditions you cannot use the Je-S system.

### 💿 Account Set Up

|                                        | Personal Details                                                         |                              |
|----------------------------------------|--------------------------------------------------------------------------|------------------------------|
| Title:                                 | Select 🗾 💌                                                               | -                            |
| Forenames                              | *                                                                        |                              |
| Surname:                               | *                                                                        | Enter your details           |
| Email Address:                         | *                                                                        |                              |
| Telephone:                             | *                                                                        |                              |
| Date of Birth:                         |                                                                          |                              |
| Current Post:                          | *                                                                        |                              |
| Post Start Date:                       |                                                                          |                              |
| Ethnic Origin:                         | Unknown                                                                  |                              |
|                                        | User Account Details                                                     | Chasses                      |
| Preferred User Nam                     | 9:                                                                       | - Choose a                   |
| Password:                              |                                                                          | Username and                 |
| Confirm Password:                      |                                                                          | Password                     |
| Password Hint:                         |                                                                          |                              |
|                                        | Organisation Details                                                     |                              |
| Organisation:                          | * Select                                                                 |                              |
| Department:                            | * Select                                                                 | Click "Select" to search for |
|                                        |                                                                          | your Organisation            |
| If you cannot find yo<br>01793 444164. | r organisation or department please contact the <u>Je-S Help Desk</u> on |                              |
|                                        |                                                                          |                              |
|                                        |                                                                          |                              |

Click "Select" to search for your Department

#### **Example: Searching and Selecting**

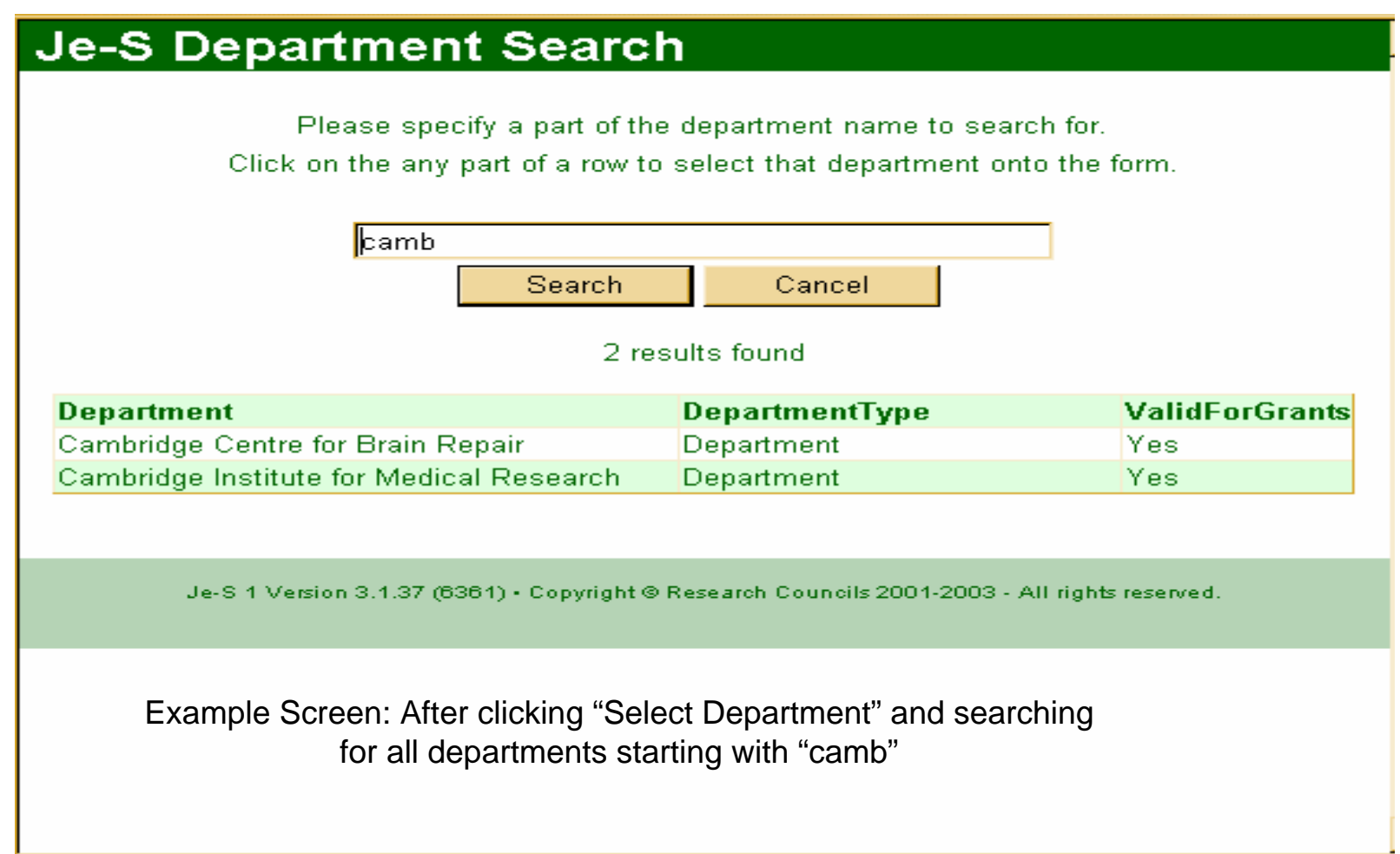

01100 444104.

#### Challenge Responses

Please provide 3 prompt and response pairs. These are required as part of a security measure to help ensure that only you may gain access to your account.

If you have trouble remembering your password and fail to login three times in succession, the system will lock your account. You will consequently receive an e-mail containing a URL. Visit this URL to activate the re-authentication process. The system will randomly select 2 of the prompts you have provided. If you provide the correct responses, the system will ask you to reset your password and password hint.

Example prompt/response pairs are:

| Prompt 1: | Favourite food | Response: | cheese |
|-----------|----------------|-----------|--------|
| Prompt 2: | First pet      | Response: | Spike  |

Please do not use these examples. It is important that the responses you use cannot be easily determined by others.

If you access other Web sites that use prompts and responses, you may prefer to use different pairs for Je-S. The prompts and responses are stored in encrypted format in Je-S but may be used by the Je-S Helpdesk to authenticate you if you make contact by telephone.

| Please Enter 3 Prompt & Response Pairs |            |  |  |
|----------------------------------------|------------|--|--|
| Prompt :                               | Response : |  |  |
|                                        |            |  |  |
|                                        |            |  |  |
|                                        |            |  |  |
|                                        |            |  |  |

Select three prompt & response pairs. Example: Dog/Cat, Sun/Moon, Night/Day

Type of Account

If you lock your account by using an incorrect password, you will be asked to provide 2 of the above pairs in order to re-access the account. How the pairs are structured is your own choice.

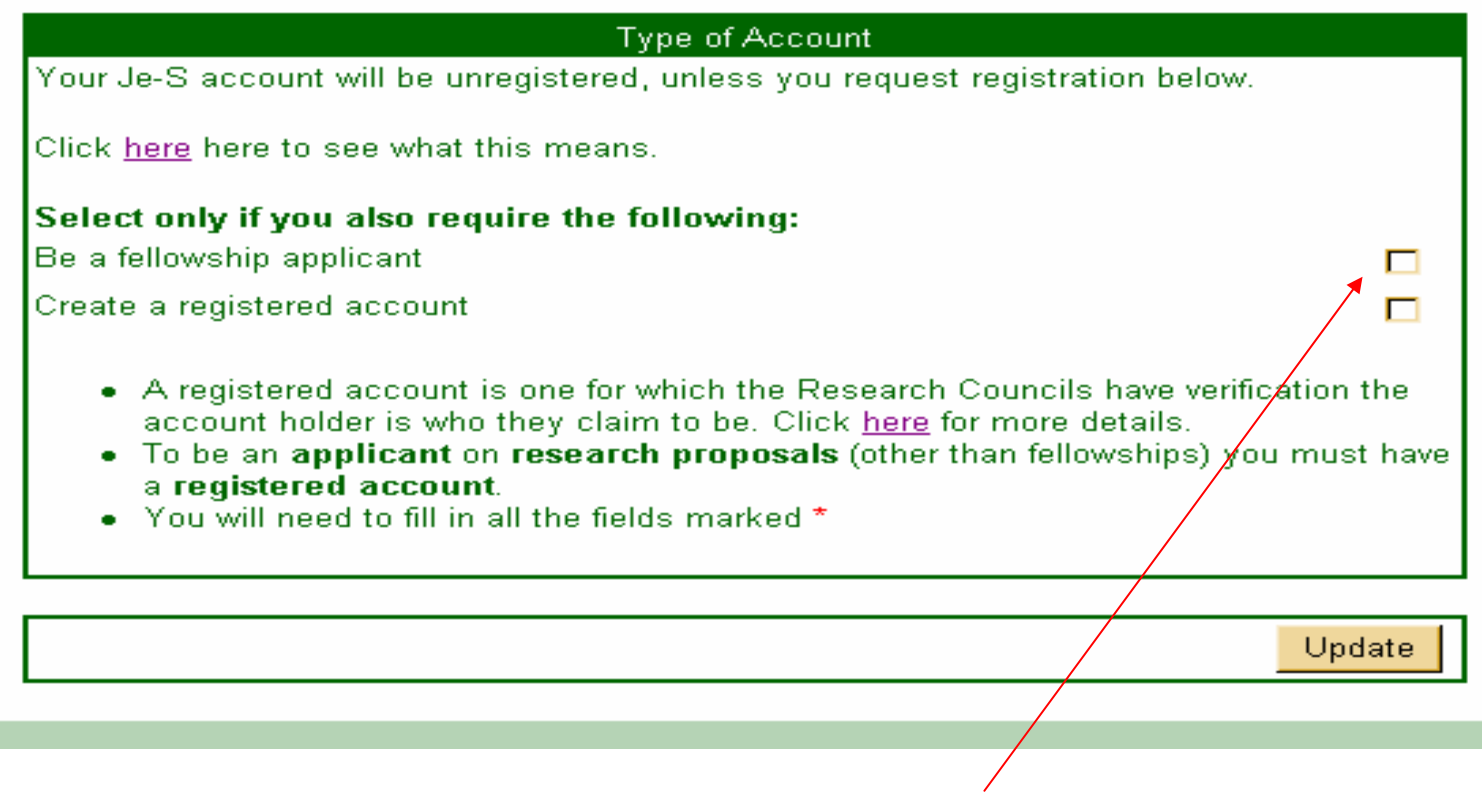

If you are a P.I./Co-I/Researcher Co-I you must tick the box to "Create a Registered Account"

Otherwise do not tick any of the boxes and this will allocate an unregistered account. An unregistered account allows you to create an application and makes your details available on the searchable Je-S database

Click "Update"

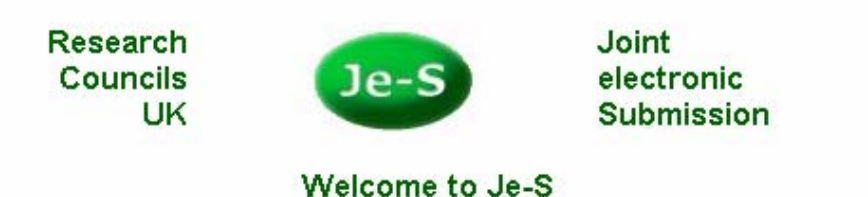

The Portal for BBSRC, EPSRC, NERC and PPARC Electronic Research Grant Services

|                  |                                    | Log in to Je-S                                                             | 5                                   |                    |                  |
|------------------|------------------------------------|----------------------------------------------------------------------------|-------------------------------------|--------------------|------------------|
|                  | User<br>Pass                       | ld:  <br>word: Login                                                       |                                     |                    |                  |
|                  | If you have forgotten<br><u>Te</u> | your password <u>CLICK</u><br>rms and Conditions<br><u>Supported Brows</u> | HERE for a passw<br>s of Use<br>ers | ord hint.          |                  |
| <u>About JeS</u> | About JeS Framework                | Create Account                                                             | Registration                        | <u>System Help</u> | <u>Tutorials</u> |
|                  | Je-S Version 3.1.37 • Copyri       | ght © Research Counc                                                       | ils 2001-2004. All r                | ights reserved.    |                  |

You will be returned to the log-in screen.

Je-S HelpDesk will now request confirmation with RSD that you are eligible for a registered account. Confirmation can take up to three days to be processed by both Je-S and RSD.

When confirmation is complete, you will receive an email from Je-S with your User Id and Password. You can now log-in and begin your application.

In order to submit your completed Je-S application, RSD still requires a pFACT and a three working day turnaround time.

# **LOGGING IN FIRST TIME**

### **Confirming Personal Details**

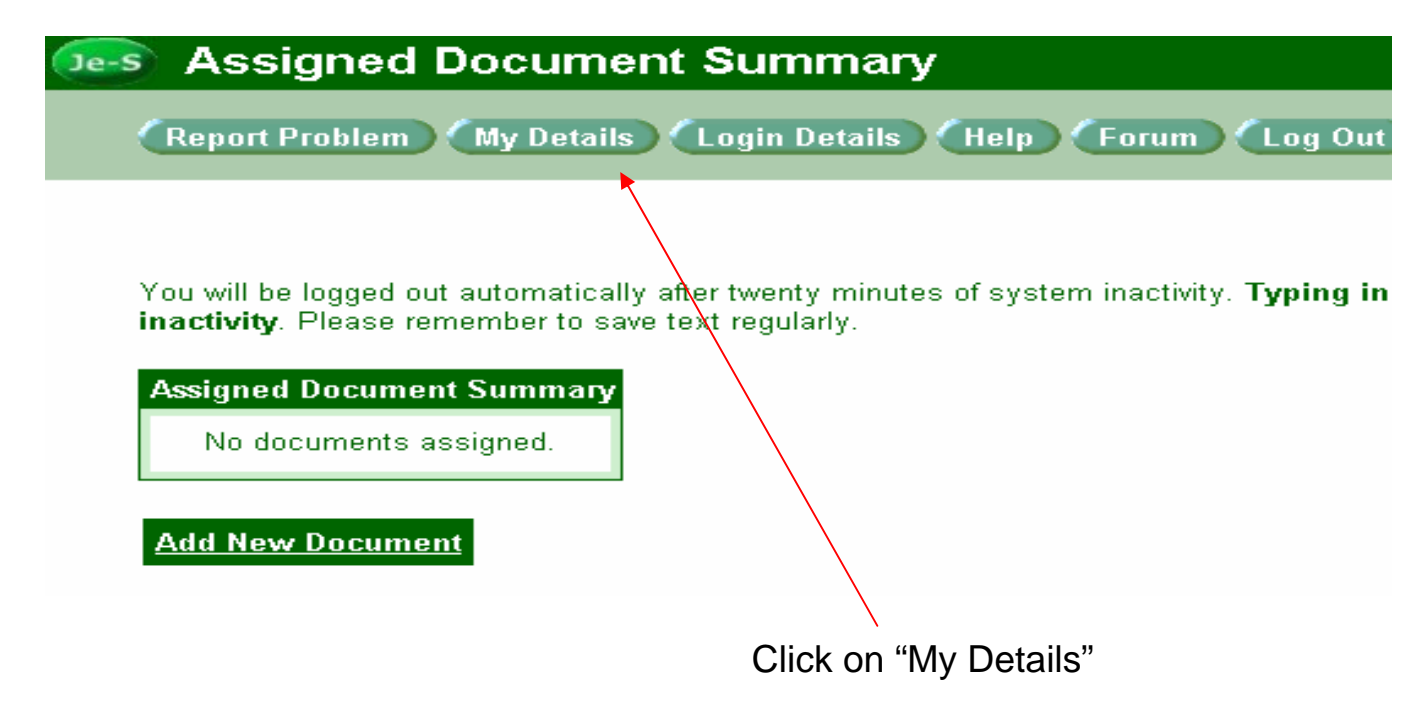

|                                  | Personal Det                 | ails                                                |
|----------------------------------|------------------------------|-----------------------------------------------------|
|                                  | Existing                     | Amended                                             |
| PID:                             |                              | H11314J                                             |
| Title:                           | Mrs                          | Mrs                                                 |
| Forenames:                       | Jamie                        | Jamie                                               |
|                                  |                              |                                                     |
|                                  |                              |                                                     |
| _                                |                              |                                                     |
| Surname:<br>Preferred Name:      | Horsley                      | Horsley                                             |
| Gender:                          | Female                       |                                                     |
|                                  | i ciliaic                    |                                                     |
| Date of Birth:<br>Ethnic Origin: | Linknown                     |                                                     |
| Honours:                         | MA                           |                                                     |
|                                  | 111.7 %                      | M.A.                                                |
| Disabled Indicator:              | No                           |                                                     |
| Details:                         |                              |                                                     |
|                                  |                              |                                                     |
|                                  |                              | <b>~</b>                                            |
| Current Post:                    | Applications Manager         | Applications Manager                                |
| Current Post Start Date:         | 1 June 2003                  | 1 - Jun - 2003 -                                    |
| Sector:                          | Higher Education Institution | Higher Education Institution                        |
| Function:                        | Manager/Admin                | Manager/Admin 🚽                                     |
| Expertise:                       |                              |                                                     |
|                                  |                              |                                                     |
|                                  |                              | <b>~</b>                                            |
| I require the ability to create  | Yes                          |                                                     |
| grant proposals:                 |                              |                                                     |
|                                  | l confirm my                 | details are correct, last affirmed 28 October 2004. |
|                                  |                              |                                                     |
|                                  |                              | Save                                                |
|                                  |                              |                                                     |

You MUST tick the box and click "Save" to confirm your details.

If you do not confirm your details, any application on which you are named as a Co-I/P.I./ Researcher Co-I will receive an error message upon submission and will NOT be able to submit.

# **SUMMARY SCREEN :** Other Functions

### **Changing your Password**

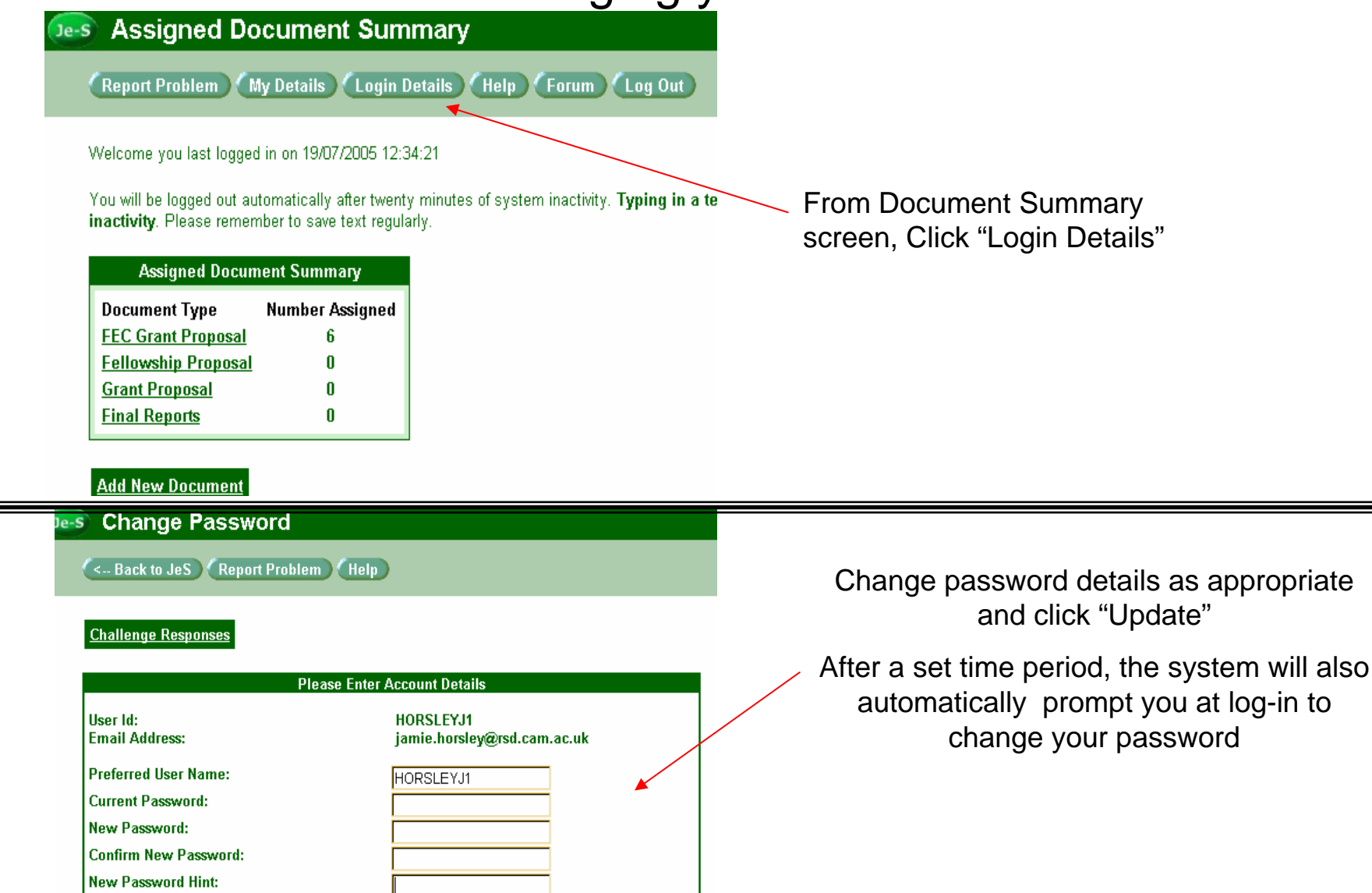

Update

You can also access/edit your Challenge Responses from this screen

## **Changing Personal Details**

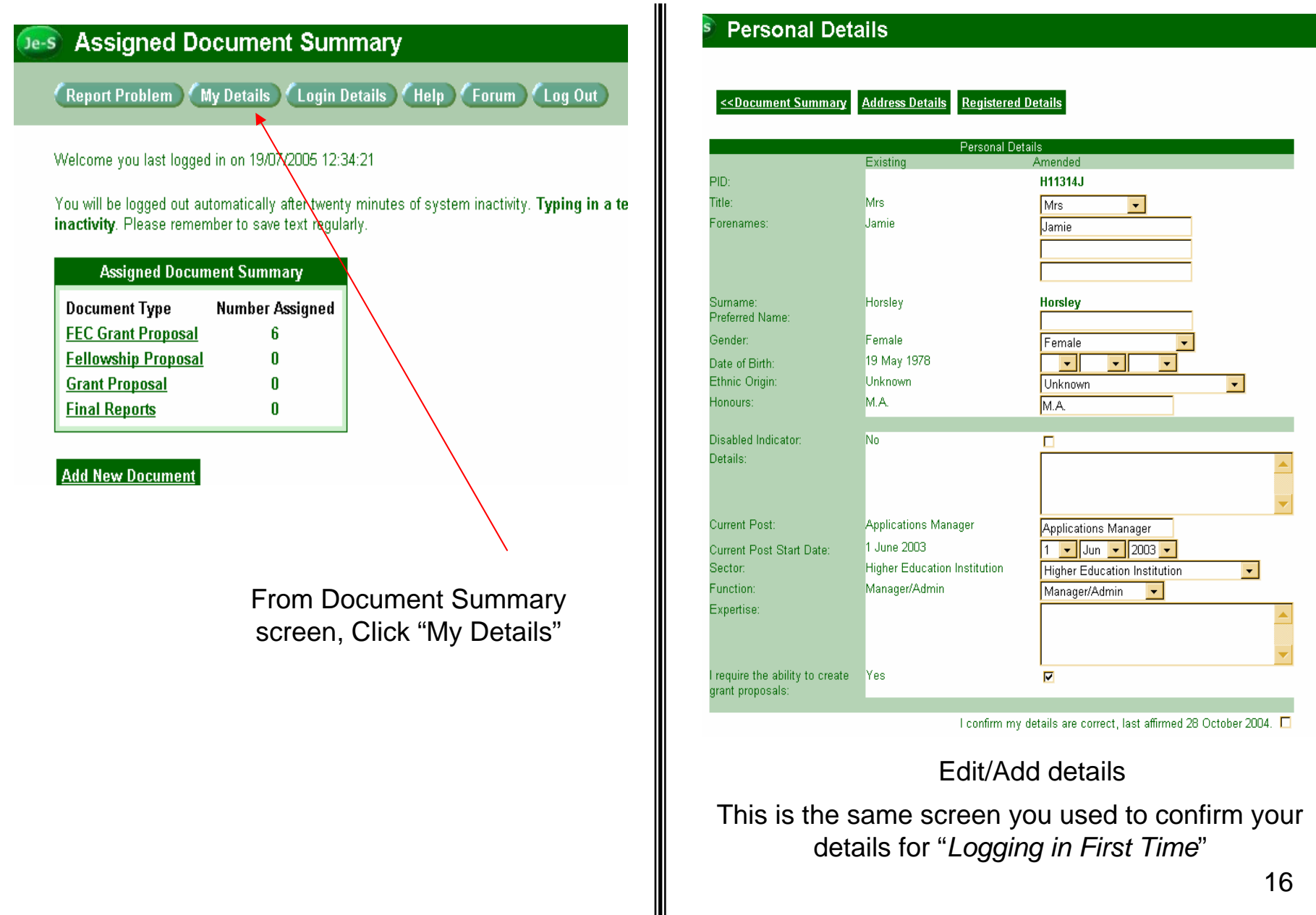

# **Changing Address Details**

| 💿 Personal Details                  |                                                          |
|-------------------------------------|----------------------------------------------------------|
| << Document Summary Address Details | From Personal Details screen, click "Address<br>Details" |

| Personal Details                                                                                                    |                                                                                                    | De-s Perso                                                                                                    | onal Details                                                                                                    |                                                                                                    |                                                                                                    |
|----------------------------------------------------------------------------------------------------|----------------------------------------------------------------------------------------------------|----------------------------------------------------------------------------------------------------|----------------------------------------------------------------------------------------------------|----------------------------------------------------------------------------------------------------|----------------------------------------------------------------------------------------------------|
| Image: Second system       Person Details       Registered Details         Contact Details       Contact Details         Email Address:       jamie.horsley@rsd.cam.ac.uk       jamie.horsley@rsd.cam.ac.uk         Fax:       01223 333543       01223         Fax:       Contact Mail Address - We hold this as your feature of Cambridge, 16 Mill Lane, Cambrid         19 Aug 2003       University of Cambridge, 16 Mill Lane, Cambrid         I confirm my detail       Confirm My detail | ails<br>orsley@rsd.cam.ac.uk<br>33543<br>ur current mailing address<br>e, CB2 1SB, United Kingdom<br>Add New Addre<br>s are correct, last affirmed 28 October 2004.<br>Save<br>Save | Sect: County / Stat County / Stat | Existing     jamie.horsley@rsd.cam.ac.uk     01223 333543      Contact Mail Address - VW Pleas     University of Cambridge     16 Mill Lane     Cambridge     United Kingdom     CB2 1SB     Address:     University of Cambridge, 16 Mil     I c  Add/Edit details     and o | Registered Details  Contact Details  Amended  Jamie.horsley@rsd.cam.ac.uk  O1223 333543  e hold this as your current mailing address te Enter New Address University of Cambridge  16 Mill Lane  Cambridge  United Kingdom  CB2 1SB  I Lane, Cambridge, CB2 1SB, United Kinge confirm my details are correct, last affirmed  , tick confirmation  click "Save" | Jom Control of the second second seco |

## Changing Department/Organisation Details

| 💿 Personal Details      |                                 |
|-------------------------|---------------------------------|
| << Document Summary Add | ress Details Registered Details |

From Personal Details screen, click "Registered Details"

#### Personal Details

| <u>&lt;<document summary<="" u=""></document></u> | Person Details | Address Details |
|---------------------------------------------------|----------------|-----------------|
|---------------------------------------------------|----------------|-----------------|

| Registered Details                                                                                             |                            |                                                                    |  |  |
|----------------------------------------------------------------------------------------------------|----------------------------|--------------------------------------------------------------------|--|--|
|                                                                                                    | Existing                   | Amended                                                            |  |  |
| Surname:                                                                                                    | Horsley                    | Horsley                                                            |  |  |
| Organisation:                                                                                                  | University of Cambridge    | University of Cambridge Select                                     |  |  |
| Department:                                                                                                    | Research Services Division | Research Services Division Select                                  |  |  |
| Changes made to this data will be made indirectly by the Research Council, and will not shange until actioned. |                            |                                                                    |  |  |
|                                                                                                    |                            |                                                                    |  |  |
|                                                                                                    |                            | l confirm my details are correct, last affirmed 28 October 2004. 🗖 |  |  |
|                                                                                                    |                            | Save                                                               |  |  |

Click "Select" and search new Organisation and/or Department.

The change is not automatic. Je-S will have to verify the change with the central administration of the new department/organisation.

# **CREATING A GRANT APPLICATION**

| Report Problem (My Details) Login Details (Help) Forum (Log Out)                                          | From Document Summary Sci |
|----------------------------------------------------------------------------------------------------|---------------------------|
| teport rowent wy becaus Logn becaus neip rotuin Log out                                                   |                           |
| You will be logged out automatically after twenty minutes of system inactivity. <b>Typing in a text b</b> |                           |
| inactivity. Please remember to save text regularly.                                                       |                           |
|                                                                                                    |                           |
| Assigned Document Summary                                                                                 |                           |
| Assigned Document Summary No documents assigned.                                                          | Click "Add New Document"  |

#### Add New Document

| Select Council:          | NERC                   |  |
|--------------------------|------------------------|--|
| Select Document Type:    | FEC Grant Proposal 📃 💌 |  |
| Select Scheme:           | Standard Grant 📃 💌     |  |
| Copy existing document 🗖 |                        |  |
| Create Document          | Cancel                 |  |

Select your Council, Document Type, and Scheme from the drop-down lists

— Click "Create Document"

# **Copying an Existing Proposal**

| 💽 Add New D            | ocument            |
|------------------------|--------------------|
| Select Council:        | FPSRC              |
| Select Document Type:  | FEC Grant Proposal |
| Select Scheme:         | Select Scheme 📃 💌  |
| Copy existing document |                    |
| Create Document        | Cancel             |

It is possible to copy a proposal you have already made.

Select the Council the Document Type and the scheme - then tick the box for "Copy an Existing Document"

| Select document to copy Automatic logout in 1:59:29 |                  |                          |                      |                         |  |  |
|-----------------------------------------------------|------------------|--------------------------|----------------------|-------------------------|--|--|
| Cancel                                              |                  |                          |                      |                         |  |  |
| 1                                                   |                  |                          |                      |                         |  |  |
| <u>Council</u>                                      | <u>Reference</u> | <u>Title</u>             | <u>PI</u>            | <u>Organisation</u>     |  |  |
| NERC                                                | RGXXX            | <u>Je-S fEC training</u> | <u>Mrs J Horsley</u> | University of Cambridge |  |  |
| 1                                                   |                  |                          |                      |                         |  |  |
|                                                     |                  |                          |                      |                         |  |  |

Select from your list of existing proposals which one you require copied. Note: The application you select MUST be for the same Research Council. For example, you cannot copy an AHRC proposal for an ESRC application.

# **DOCUMENT MENU**

| Project Title:<br>Organisation: Department:                                                                                                    |                                                                                                    |
|----------------------------------------------------------------------------------------------------|----------------------------------------------------------------------------------------------------|
| Document Data<br>Edit Project Details<br>Edit Investigators<br>Edit Objectives<br>Edit Summary<br>Edit Outputs<br>Edit Other Support<br>Edit Other Support<br>Edit Related Proposals<br>Edit Staff<br>Edit Resources<br>Edit Estates and Indirect Costs<br>Edit Project Partners<br>Edit Technical Appendix<br>Edit Classification<br>Edit Nominated Assessor<br>Edit Attachments | Document Actions         Validate Document         Document Import / Export         Create Document for Printing         Export Document as XML         Document Management         Document Status         User Access Privileges         Document History         Hide Document         Delete Document Ownership |

Document Menu

This is the screen from which you will enter details and upload documents for your application. It is the main screen for editing a research proposal document. This screen may look slightly different for different research councils.

| Project Details                                                                                          |                                                     |                                          | Autor          |                                                                                                    |
|----------------------------------------------------------------------------------------------------|-----------------------------------------------------|------------------------------------------|----------------|----------------------------------------------------------------------------------------------------|
| Scheme: Research Grants - St<br>Project Title:<br>Organisation: Department:                              | andard                                              |                                          |                |                                                                                                    |
| Submitting Organisation Organisation: Department: Submitter's reference:                                 | niversity of Cambridge<br>esearch Services Division | Select Organisation<br>Select Department | Cli            | ck "Select Organisation"<br>ck "Select Department"                                                                   |
| Project Title                                                                                            | ×.                                                  |                                          | Yo<br>bu<br>RC | u may call this what you like<br>t RSD will change it to your<br>6 number at submission                              |
| Closing Date/Proposal Call Please choose a closing date or a call for proposals: Start Date and Duration |                                                     | Z                                        | •              | Please ensure you select the<br>right call so that your<br>application is routed to the<br>right assessors correctly |
| Please enter date and duration<br>Start date: O<br>Save Cancel                                           | 2 November 💌 2005 💌                                 | Duration:                                | months         |                                                                                                    |
|                                                                                                    | Please comple                                       | ete all fields and                       | l press sav    | e                                                                                                    |

#### **EDIT INVESTIGATORS**

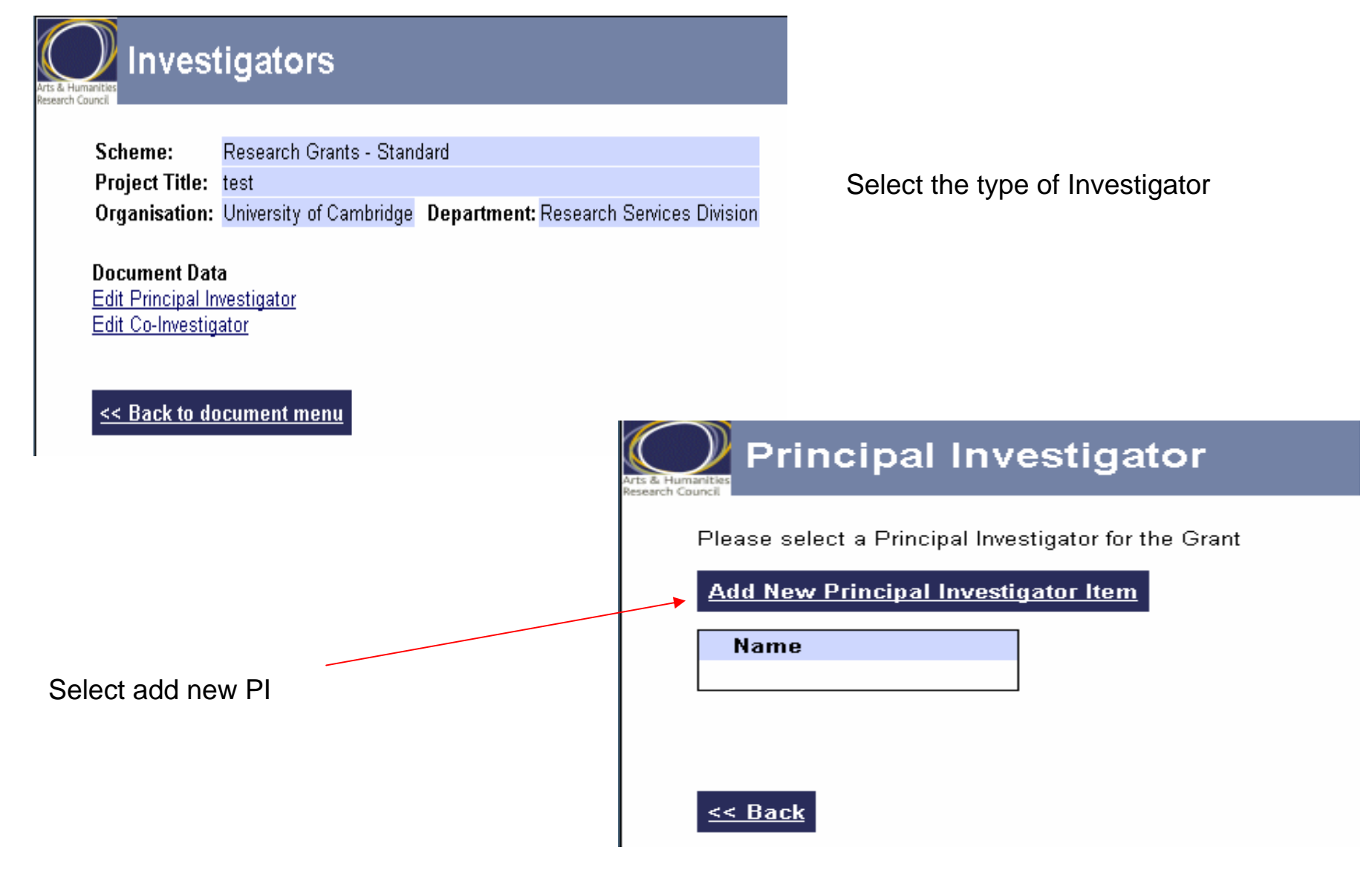

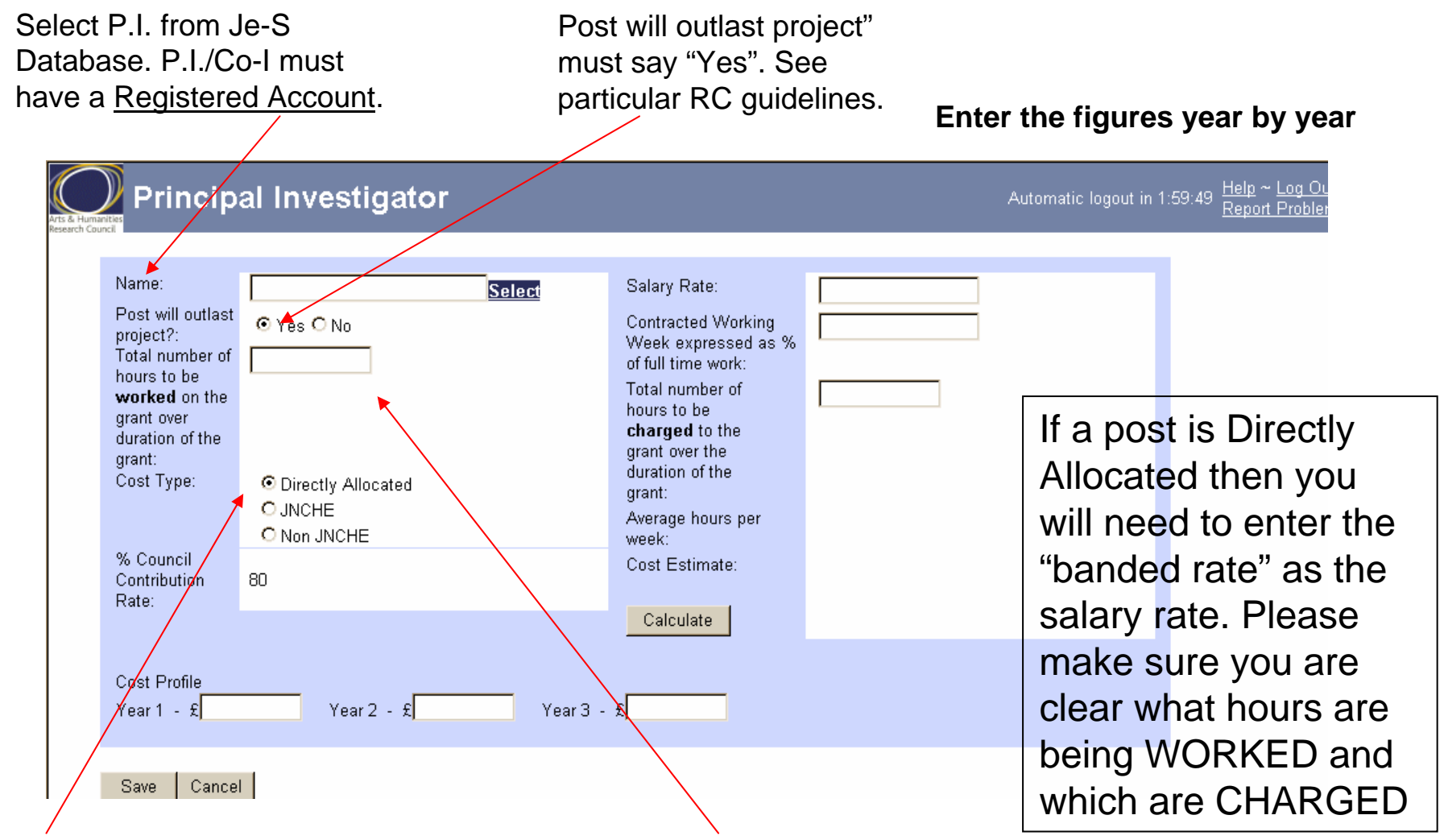

If Directly Incurred (i.e asking for their own salary), select appropriate pay scale, JNCHE or Non-JNCHE If Directly Allocated, select

"Directly Allocated" instead of pay scale.

Enter "Total number of hours" as a portion of 1650 hours p.a. full time.

# Objectives and Summary - Fill in as per Council guidelines for your scheme/call.

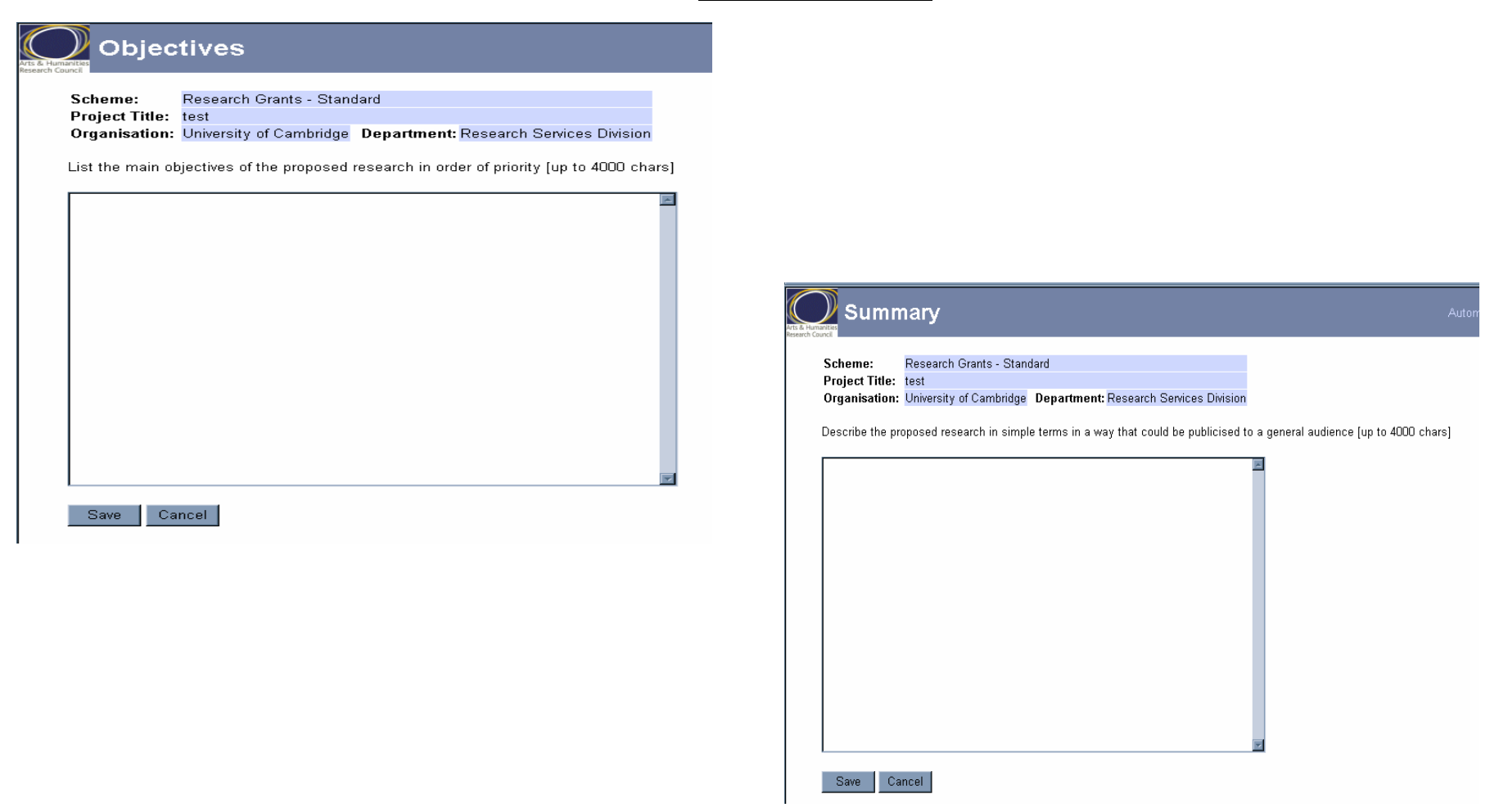

You can also cut and paste text from a Word document into these sections.

#### <u>Outputs</u>

| Outputs                                                                      |                                           |
|------------------------------------------------------------------------------|-------------------------------------------|
| Scheme: Research Grants - Standard                                           |                                           |
| Project Title: New Zealand                                                   |                                           |
| Organisation: University of Cambridge Department: Research Services Division |                                           |
| Select the main outputs of the Research                                      |                                           |
| Book (single authored)                                                       | You will need to select the output of you |
| ☑ Book (co-authored)                                                         | project                                   |
| Book (edited)                                                                | project                                   |
| 🗖 Book (chapter)                                                             |                                           |
| Critical edition                                                             |                                           |
| Journal article (refereed)                                                   |                                           |
| Journal article (non-refereed)                                               |                                           |
| Conference paper                                                             |                                           |
| 🗖 Catalogue                                                                  |                                           |
| 🗖 Datasets                                                                   |                                           |
| 🗖 Database                                                                   |                                           |
| Software                                                                     |                                           |
| ☐ Website                                                                    |                                           |
| Performance, film or recording                                               |                                           |
| Exhibition or installation                                                   |                                           |
| Artefact, work of art                                                        |                                           |
| Composition or score                                                         |                                           |
| Piece of creative writing                                                    |                                           |
|                                                                              |                                           |

### **Ethical Information**

| Arts & Human<br>Research Coun | Ethica                                     | al Informatio                                                    | n                                            |          |                                      | Automatic     | logout in | 1:59:55 | <u>Help</u> ~ <u>Log Ot</u><br><u>Report Proble</u> |
|-------------------------------|--------------------------------------------|------------------------------------------------------------------|----------------------------------------------|----------|--------------------------------------|---------------|-----------|---------|-----------------------------------------------------|
| 9<br> <br>                    | Scheme:<br>Project Title:<br>Organisation: | Research Grants - Stan<br>New Zealand<br>University of Cambridge | dard<br><b>Department:</b> Research Services | Division |                                      |               |           |         |                                                     |
| ,                             | Are there ethica                           | al implications arising from                                     | m the proposed research ?                    | O Yes    | ⊙ No                                 |               |           |         |                                                     |
| (                             | Does the institu                           | ition have a policy on goo                                       | od conduct in research ?                     | 🖸 Yes    | : O No                               |               |           |         |                                                     |
| ſ                             | Provide details                            | of where the policy can b                                        | e accessed (up to 100 characters)            | http://  | www.admin.cam.ac.uk/offices/researcl | h/policy/prac | tice.html |         | Y                                                   |
|                               | Save                                       | ancel                                                            |                                              |          |                                      |               |           |         |                                                     |

Complete as necessary

### Edit Other Support

| Council                                                                                                    |                                                                                        |                                     |
|----------------------------------------------------------------------------------------------------|----------------------------------------------------------------------------------------|-------------------------------------|
| Scheme: Research Grants                                                                                                    | s - Standard                                                                           |                                     |
| Project Title: test                                                                                                    |                                                                                        |                                     |
| Organisation: University of Carr                                                                                                    | nbridge Department: Research Services Division                                         |                                     |
| Provide details of any other suppo                                                                                                    | ort sought or received from any other source for this or other research in the s       | same field in the past three vears. |
| ,                                                                                                    |                                                                                        |                                     |
| Add New Other Support Item                                                                                                    | 4                                                                                      | Click "Add New"                     |
| Description                                                                                                    | Title of Project Amount                                                                |                                     |
| Description                                                                                                    | Total: £ 0                                                                             |                                     |
|                                                                                                    |                                                                                        |                                     |
| << Back to Document Menu                                                                                                    |                                                                                        |                                     |
| <u>     Conter Supp</u>                                                                                                    | ort                                                                                    |                                     |
| Conter Supp                                                                                                    | ort                                                                                    |                                     |
| Content Title:     Research (Content Title: Test                                                                                                    | ort<br>Grants - Standard                                                               |                                     |
| Conternation     Scheme:     Project Title:     Organisation:     University of                                                                                                    | ort<br>Grants - Standard<br>of Cambridge <b>Department:</b> Research Services Division | Select and Search organisation.     |
| Cheme: Research O<br>Project Title: test<br>Organisation: University of                                                                                                    | ort<br>Grants - Standard<br>of Cambridge <b>Department:</b> Research Services Division | Select and Search organisation.     |
| < <u>Back to Document Menu</u> Other Supp     Other Supp     Scheme:     Research 0     Project Title:     test     Organisation:     University of     Awarding organisation:                                                                                                    | ort<br>Grants - Standard<br>of Cambridge <b>Department:</b> Research Services Division | Select and Search organisation.     |
| Conternation:     Awarding organisation:     Awarding organisation:     Awarding organisation:     Awarding organisation:                                                                                                    | ort<br>Grants - Standard<br>of Cambridge <b>Department:</b> Research Services Division | Select and Search organisation.     |
| Content Menu     Content Menu     Content Support     Content Support     Content | ort<br>Grants - Standard<br>of Cambridge Department: Research Services Division        | Select and Search organisation.     |
| Scheme: Research Organisation: University of Awarding organisation: Awarding organisation: Awarding organisation's reference of project: Decision made ?:                                                                                                    | ort<br>Grants - Standard<br>of Cambridge Department: Research Services Division        | Select and Search organisation.     |

•

Start date:

End date:

Save

Amount sought:

Cancel

•

-

-

30

Add support details as appropriate

#### **Edit Related Proposals**

| Related Proposals                                                                                                    |                                                                                                    |
|----------------------------------------------------------------------------------------------------|----------------------------------------------------------------------------------------------------|
| Scheme: Research Grants - Standard<br>Project Title: test<br>Organisation: University of Cambridge Department: Research Services Division | If the proposal is related to one or more<br>proposals previously submitted to the Council,<br>select "Add new Related Proposals Item". |
| Is this proposal related to a previous proposal to AHRC?                                                                                  |                                                                                                    |
| Reference Number How Related ?                                                                                                    |                                                                                                    |
| << Back to Document Menu                                                                                                    |                                                                                                    |
|                                                                                                    | Related Proposals                                                                                                    |

Tick the appropriate box and add reference number as requested (this number will be provided on the previous grant submission)

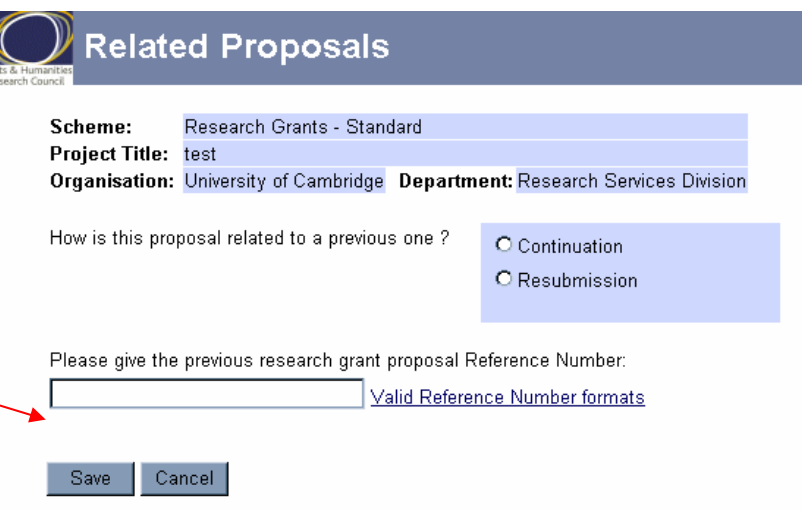

#### **Edit Resources**

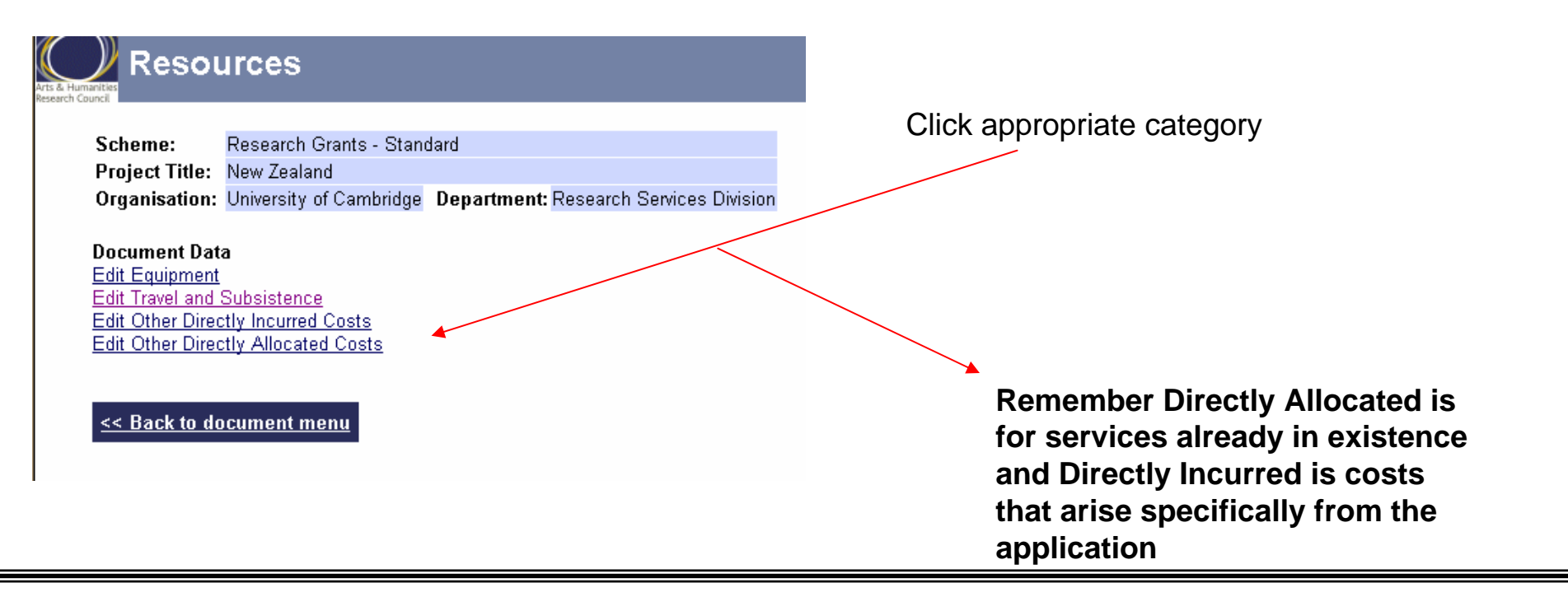

#### **Example: Add Other Directly Incurred Costs**

| Arts & Humanities<br>Research Council     | r Directly Incurred Costs                                                                                     | Add the description, the amount and a yearly breakdown |
|-------------------------------------------|----------------------------------------------------------------------------------------------------|--------------------------------------------------------|
| Scheme:<br>Project Title:<br>Organisation | Research Grants - Standard<br>test<br>: University of Cambridge <b>Department:</b> Research Services Division |                                                        |
| Description                               |                                                                                                    |                                                        |
| Amount                                    | Vers 1 Vers 2 Vers 2 Vers 4 Vers 5                                                                            |                                                        |
| Year values:                              |                                                                                                    |                                                        |
| Save C                                    | ancel                                                                                                    | 32                                                     |

## Example: Add Equipment

### Equipment

<u><< Back</u>

| Scheme:        | Research Grants - Standard |             |          |          |          |  |  |
|----------------|----------------------------|-------------|----------|----------|----------|--|--|
| Project Title: | New Zealand                |             |          |          |          |  |  |
| Organisation:  | University of Cambridge    | Department: | Research | Services | Division |  |  |
|                |                            |             |          |          |          |  |  |

Add details of individual items of equipment dedicated to the project and costing \$3000 or mon \$50,000 will automatically be added to the 'Exceptions' heading in the resources summary tab

|                            | Description | Amount              |
|----------------------------|-------------|---------------------|
| <u>edit</u> Wide Screen TV |             | 3,000 <u>delete</u> |
|                            |             | 3,000               |

Click "Add New Equipment"

Add details of individual items of equipment dedicated to the project and costing £3000 or more (including VAT). The total value of equipment costing in excess of £50,000 will automatically be added to the 'Exceptions' heading in the resources summary table and paid at 100% fEC

i.e total equipment is £75,000, £50,000 will be awarded at 80% and £25,000 at 100%

| Arts & Humarities<br>Research Council      | ment                                                    |                           |                |                |     |                          |
|--------------------------------------------|---------------------------------------------------------|---------------------------|----------------|----------------|-----|--------------------------|
| Scheme:<br>Project Title:<br>Organisation: | Research Grants -<br>New Zealand<br>University of Cambi | Standard<br>idge Departme | nt: Research S | ervices Divisi | ion | bbA                      |
| Description:                               | Wide Screen Tv                                          | /                         |                |                |     | nural                    |
| Country of<br>Manufacture:                 | United Kingdom                                          | I                         |                | •              |     | purci                    |
| Delivery Date:                             | 01 🗾 October                                            | 2006 🗸                    |                |                |     | <ul> <li>Ente</li> </ul> |
| Basic Price:                               | 3000                                                    |                           |                |                |     |                          |
| Import Duty:                               | 0                                                       |                           |                |                |     |                          |
| VAT:                                       | 0                                                       |                           |                |                |     |                          |
|                                            | Year 1                                                  | Year 2                    | Year 3         |                |     |                          |
| Cost Profile:                              | 3000                                                    | 0                         | 0              |                |     |                          |
| Save Car                                   | ncel                                                    |                           |                |                |     |                          |

Add details. Make sure you include VAT on EU purchased equipment

Enter year by year

#### **Edit Estate Rates/Indirect Costs**

|                                                                                                   | es and Indire                                                                                  | ct Costs                                      |                                                         |
|---------------------------------------------------------------------------------------------------|------------------------------------------------------------------------------------------------|-----------------------------------------------|---------------------------------------------------------|
| Scheme:<br>Project Title:<br>Organisation:<br>Document Dat<br>Edit Estates Co<br>Edit Indirect Co | Research Grants - Stand<br>test<br>University of Cambridge<br>a<br>osts<br>sts<br>ocument menu | ard<br>Department: Research Services Division | Select "Edit Indirect Costs" or "Edit<br>Estates Costs" |

|                                            | es Costs                                                    |                         |                     |              |                                                               |
|--------------------------------------------|-------------------------------------------------------------|-------------------------|---------------------|--------------|---------------------------------------------------------------|
| Scheme:<br>Project Title:<br>Organisation: | Research Grants - S<br>New Zealand<br>University of Cambrid | Standard<br>dge Departm | ent: Research Servi | ces Division | Enter the values year by year for estate rates/indirect costs |
| Total Amount:                              | 22454<br>Year 1                                             | Year 2                  | Year 3              |              |                                                               |
| Year Values :                              | 7484                                                        | 7485                    | 7485                |              |                                                               |
| Save Ca                                    | ncel                                                        |                         |                     |              |                                                               |

#### Edit Classifications/Nominated Assessor/Project Partners

| Scheme:         Research Grants - Standard           Project Title:         New Zealand           Organisation:         University of Cambridge                                                                                                    | Scheme:         Research Grants - Standard           Project Title:         test           Organisation:         University of Cambridge         Department: Research Services Division |
|----------------------------------------------------------------------------------------------------|----------------------------------------------------------------------------------------------------|
| Assessor name:       Mrs Dawn Barker       Select Assessor         Organisation:       University of Cambridge       Department:         Department:       Head of Research Collaboration Offic         Area of expertise:<br>(max 150 chars)       research | Partner Organisation Details         Organisation:       Select Organisation         Department:       Address:                                                                         |
| Relationship with assessor:<br>(max 500 chars)                                                                                                    | Town / City:<br>Administrative Area / County:<br>Country:                                                                                                    |
| (max 500 chars)                                                                                                    | Contact Details Contact Name: Address:                                                                                                    |
|                                                                                                    |                                                                                                    |
| Note: For "Project Partners", and<br>"Select" search fails, you will the<br>New Organisation/Partner"                                                                                                    | d "Nominated Assessor" if your<br>In be given the option to "Add                                                                                                    |

#### **Technical Appendix**

|                          | nnical Appendix                                                                    | Automatic logout in 1:59:32 Help ~ Log<br>Report Pre |
|--------------------------|------------------------------------------------------------------------------------|------------------------------------------------------|
| Scheme:                  | Research Grants - Standard                                                         |                                                      |
| Project Title            | e: New Zealand                                                                     |                                                      |
| Organisatio              | n: University of Cambridge Department: Research Services Division                  |                                                      |
| Please comp              | plete this appendix if your application proposes to create an electronic resource. |                                                      |
| You will be lo           | ogged out automatically after twenty minutes of system inactivity.                 |                                                      |
| Typing in a please remer | text box is not detectable by the system and is regarded as system inactivity.     |                                                      |
| i lease teillei          | mber to save text regularly.                                                       |                                                      |
| 1: Project               | Management of technical aspects                                                    |                                                      |
| Management               | t and reporting structure:                                                         |                                                      |
|                          |                                                                                    |                                                      |
|                          |                                                                                    |                                                      |
| Draiget timet            |                                                                                    |                                                      |
|                          | able.                                                                              |                                                      |
|                          |                                                                                    |                                                      |
|                          |                                                                                    |                                                      |
|                          |                                                                                    |                                                      |
|                          |                                                                                    |                                                      |
|                          |                                                                                    |                                                      |
| Project delive           | erables:                                                                           |                                                      |
| Project delive           | erables:                                                                           |                                                      |
| Project delive           | erables:                                                                           |                                                      |

If an electronic resource is to be produced you will need to complete this section
### **Classification**

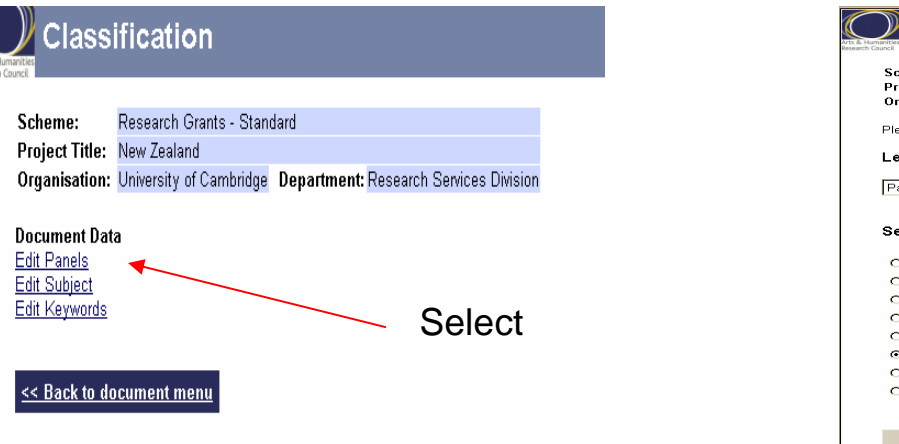

#### Panels Scheme: Research Grants - Standard Project Title: New Zealand Organisation: University of Cambridge Department: Research Services Division Please specify a lead panel and an optional secondary panel. Lead panel: Panel 1: Classics, Ancient History and Archaeology Secondary panel: O -- none --O Panel 2: Visual Arts and Media: practice, history, theory O Panel 3: English Language and Literature C Panel 4: Medieval and Modern History O Panel 5: Modern Languages and Linguistics Panel 6: Librarianship, Information and Museum Studies C Panel 7:Music and Performing Arts O Panel 8: Philosophy, Religious Studies and Law Save Cancel

| C      | 🗾 Subject             |                                                    |                                       |  |
|--------|-----------------------|----------------------------------------------------|---------------------------------------|--|
| anarch | Council               | ab Carata - Davidard                               | _                                     |  |
|        | Project Title: New 7e | ch Grants - Standard                               |                                       |  |
|        | Organisation: Univers | ity of Cambridge Department: Research Services D   | Wision                                |  |
|        | _                     |                                                    |                                       |  |
|        | Subject Group: Arch   | haeology 🗾                                         |                                       |  |
|        | Subject Area: Arcl    | haeological Science 🗾                              |                                       |  |
|        | Time Badada           |                                                    | Commentation I Arrow                  |  |
|        | Time Period:          |                                                    | Geographical Area:                    |  |
|        | 19th Century          |                                                    | Central America (including Caribbean) |  |
|        | 20th Century          |                                                    | Central Asia                          |  |
|        | Ancient Equal: Equ    | ntian Prehistory                                   | Eastern Europe                        |  |
|        | Ancient Equal: The    | Hellenistic and Roman Period (c 300BC - c 700AD)   |                                       |  |
|        | Ancient Equpt: The    | Pharaonic Period (c.3000 - c.300BC)                | Far East (China/Japan)                |  |
|        | Ancient Near East:    | Hellenistic Period to Sassanids (c.300BC - AD 651) | Mediterranean                         |  |
|        | Ancient Near East:    | Prehistory                                         | Middle East                           |  |
|        | Ancient Near East:    | Sumerians to Persians (c.3500BC - c.300BC)         | North America                         |  |
|        | Archaic Greece (c.    | 850-600 BC)                                        | P Ireland                             |  |
|        | Byzantine Empire      |                                                    | C Oceania                             |  |
|        | Classical Greece (c   | : 500 BC)                                          | C Scandinavia                         |  |
|        | Contemporary          |                                                    | Scotland                              |  |
|        | Early Medieval (c.4   | 00 - 1100)                                         | South America                         |  |
|        | Early Modern (c150    | 0-1800)                                            | South Asia (Pakistan to Indonesia)    |  |
|        |                       |                                                    |                                       |  |

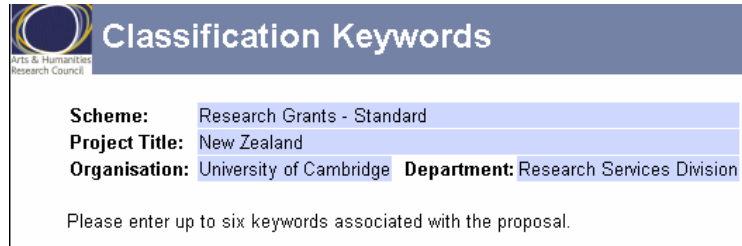

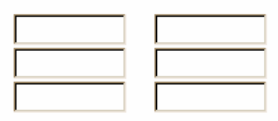

Save Cancel

## **Nominated Assessor**

| Scheme:       Research Grants - Standard         Project Title:       test         Organisation:       University of Cambridge       Department: Research Services Division                                                                                                    |                               | Click                                                                                                    | selec                                       | t As                               | Sesso                                                                 | r                                                                                                    |                                                                                                    |   |
|----------------------------------------------------------------------------------------------------|-------------------------------|----------------------------------------------------------------------------------------------------|---------------------------------------------|------------------------------------|-----------------------------------------------------------------------|----------------------------------------------------------------------------------------------------|----------------------------------------------------------------------------------------------------|---|
| Assessor name:       Select Assessor         Organisation:       Department:         Department:       Image: Comparison of the second of the second of the se | nternet E<br>ites To<br>같 값 : | xplorer provid<br>Je-S Perso<br>Je-S P                                                                          | led by RSD<br>on Search - I<br>Person       | Microsoft                          | : Internet Explo                                                      | orer provided by RSD                                                                                                    |                                                                                                    |   |
| Reason for assessor:<br>(max 500 chars)                                                                                                    | atec<br>est<br>Jniversit      | Please<br>Aft                                                                                                   | e specify the                               | e beginni<br>, click ol<br>Barnard | ing of the suma<br>n the any part<br>Sumam<br>Search<br>Add N<br>8 re | ame and optional initials<br>of a row to select that p<br>e Initia<br>Cancel<br>ew Person<br>sults found                                                                    | to search for a person.<br>erson onto the form.<br>Is                                                                                                    |   |
| Type the name of the individual in the<br>"surname" box, if they are not registered with<br>Je-S then you have the option to add a new<br>person                                                                                                    | n<br>ssor.                    | PID           B71424H           B00410K           B11269H           B03498K           B12135B           B444635 | Title<br>Professor<br>Drofessor<br>Dr<br>Ms | Initials<br>AJ<br>C<br>PJ<br>R     | Surname<br>Barnard<br>Barnard<br>Barnard<br>Barnard<br>Barnard        | Org or Address<br>University of<br>Edinburgh<br>University of<br>Nottingham<br>Natural History<br>Museum (The)<br>Medical Research<br>Council<br>University of<br>Cambridge | Department         Sch of Social and<br>Political Studies         Sch of Biology         Entomology         Cognition & Brain<br>Sciences Unit         Research Services<br>Division | Y |
| Je-S then you have the option to add a new person                                                                                                    | ssor:                         | B12135B                                                                                                    | Ms                                          | R                                  | Barnard                                                               | Council<br>University of<br>Cambridge                                                                                                    | Sciences Unit<br>Research Services<br>Division                                                                                                    | × |

#### **View Resource Summary**

Resource Summary

Automatic logout in 0:19:51 Help ~ Log O Report Proble

 Scheme:
 Research Grants - Standard

 Project Title:
 Image: Comparisation of Cambridge

 Organisation:
 University of Cambridge

| Summary fund heading | Fund heading   | Full economic cost | RC contribution | % RC contribution |
|----------------------|----------------|--------------------|-----------------|-------------------|
| Directly Incurred    | Staff          | 224,988.00         | 179,990.40      | 80                |
|                      | Travel         | 0.00               | 0.00            | 80                |
|                      | Equipment      | 0.00               | 0.00            | 80                |
|                      | Other          | 500.00, 17         | 14,000.00       | 80                |
|                      | Sub-total      | 242,488.00         | 193,990.40      |                   |
|                      |                |                    |                 |                   |
| Directly Allocated   | Investigators  | 57,492.00          | 45,993.60       | 80                |
|                      | Estates Costs  | 13,609.00          | 10,887.20       | 80                |
|                      | Other          | 0.00               | 0.00            | 80                |
|                      | Sub-total      | 71,101.00          | 56,880.80       |                   |
|                      |                |                    |                 |                   |
| Indirect Costs       | Indirect Costs | 148,501.00         | 118,800.80      | 80                |
|                      |                |                    |                 |                   |
|                      | Total          | 462,090.00         | 369,672.00      |                   |

| Staff type          | Months |
|---------------------|--------|
| Investigator        | 12     |
| Researcher          | 36     |
| Technician          | 36     |
| Other               | 36     |
| Visiting Researcher | 0      |
| Student             | 0      |
| Total               | 120    |

This is a read-only screen which is populated automatically from the other screens we have entered information into such as staff.

You can use this screen to check back at your ongoing costs

### **Adding Attachments**

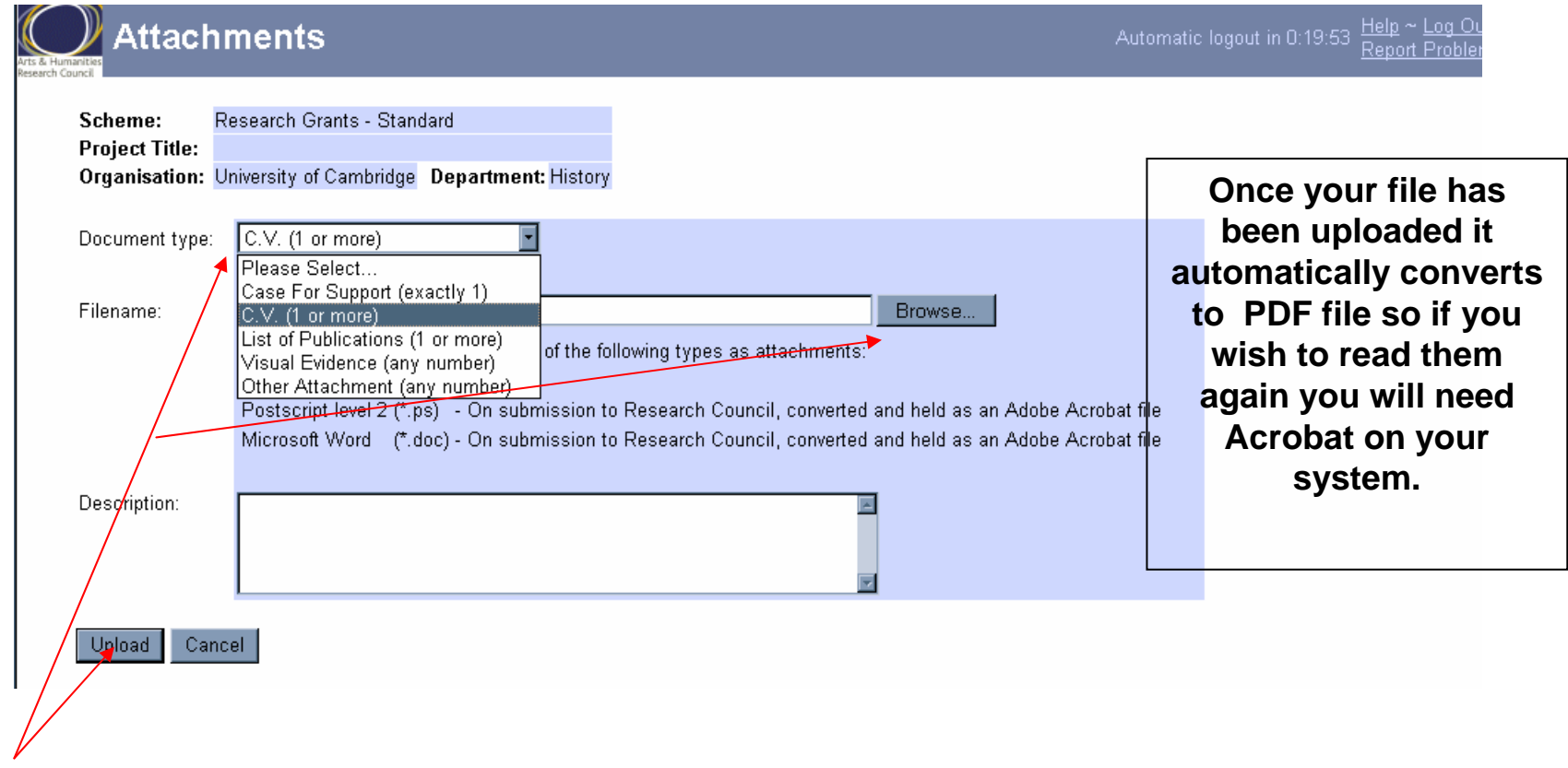

This is where you will add your case for support, CV's etc. You will need to select your document type and then click browse to select your file. Add a brief description and then click upload.

Please ensure that you check the terms and conditions of the scheme you are applying to as some will specify file types allowed.

# **STAFF**

# Question: Do I use JNCHES or Non-JNCHES?

| Use JNCHES                                                                                                    | Use Non-JNCHES                                          |
|----------------------------------------------------------------------------------------------------|---------------------------------------------------------|
| RA1A posts up to national spine point 13                                                                      | RA1A posts over national spine point 13 (discretionary) |
| RA1B posts up to national spine point 6                                                                       | RA1B posts over national spine point 6 (discretionary)  |
| SRA (RA2A) posts                                                                                              | All Technicians                                         |
| (tick the "discretionary points" box on the staff data screen if<br>you need to include discretionary points) | All Computer Officers                                   |
| you need to morade discretionally points)                                                                     | All Clerical/Administrative staff                       |
|                                                                                                    | All Clinical Staff                                      |
|                                                                                                    | All Nurses                                              |

#### Important Points for the JNCHE data screen:

•The "Effective Date of Scale" will fill in automatically to the date you have filled in the information. You cannot change this date.

•The increment date for unnamed researchers is the anniversary of their start date.

•For named researchers already employed at Cambridge, please be sure you have checked their increment date with Personnel or your Departmental Administrator.

#### Important Points for the Non-JNCHE data screen:

•The "Effective Date of Scale" does not fill in automatically. This is the latest date of the national pay award.

•The increment date for technicians is always the October following the post start date providing the post starts by 1 July. (must be in post at least 3 months to receive an increment)

The increment date for Clerical staff is always the July following the post start date providing the post starts by 1 April. (3 month provision)
The increment date for Nurses/Clinical staff is always the April following the post start date providing the post starts by 1 January. (3 month provision).

# Example: Staff pages All Councils

#### PP•\RC Staff

 Scheme:
 Standard

 Project Title:
 Department: Research Services Division

 Organisation:
 University of Cambridge
 Department: Research Services Division

Document Data Edit Researcher Edit Technician Edit Other Staff Edit Visiting Researcher

#### ENVIRONMENT RESEARCH COUNCIL Staff

 Scheme:
 Standard Grant

 Project Title:
 Je-S fEC training

 Organisation:
 University of Cambridge
 Department: Research Services Division

#### Document Data

Edit Researcher Edit Technician Edit Other Staff Edit Visiting Researcher Edit Tied Studentship

<< Back to document menu

#### EPSRC Staff

Staff

 Scheme:
 Standard

 Project Title:
 Je-S fEC training

 Organisation:
 University of Cambridge
 Department: Research Services Division

Document Data Edit Researcher Edit Technician Edit Other Staff Edit Visiting Researcher Edit Project Student

<< Back to document menu

 Scheme:
 Research Grants - Standard

 Project Title:
 Je-S fEC training

 Organisation:
 University of Cambridge
 Department: Research Services Division

Document Data Edit Researcher Edit Technician Edit Other Staff Edit Project Students

<< Back to document menu

#### MIC Staff

 Scheme:
 Research Grants

 Project Title:
 Je-S fEC training

 Organisation:
 University of Cambridge
 Department: Research Services Division

Document Data

Edit Researcher Edit Technician Edit Other Staff Edit Visiting Researcher

<< Back to document menu

#### bbsrc Staff

 Scheme:
 Standard

 Project Title:
 Organisation:
 University of Cambridge
 Department:
 Research
 Services
 Division

Document Data Edit Researcher Edit Technician Edit Other Staff

<< Back to document menu

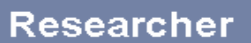

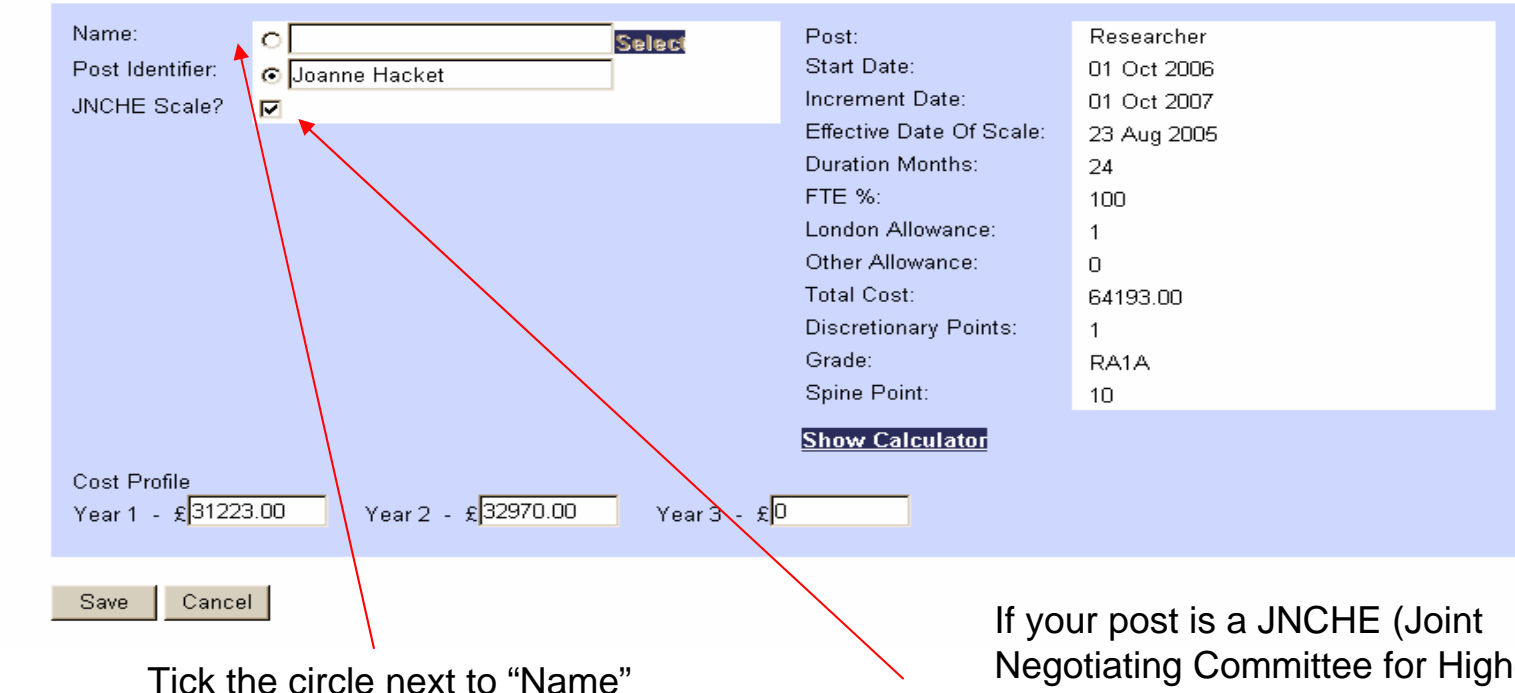

Tick the circle next to "Name" if your researcher is in the Je-S database. Tick the circle next to "Post Identifier" if the post is unnamed or not in the database. If your post is a JNCHE (Joint Negotiating Committee for Higher Education) post, tick the "JNCHE Scale" box.

If your post is a non-JNCHE post, leave the box unticked.

**Click Show Calculator** 

## **Example: JNCHE post**

The calculator will enable you to automatically calculate the staff costs according to national scales

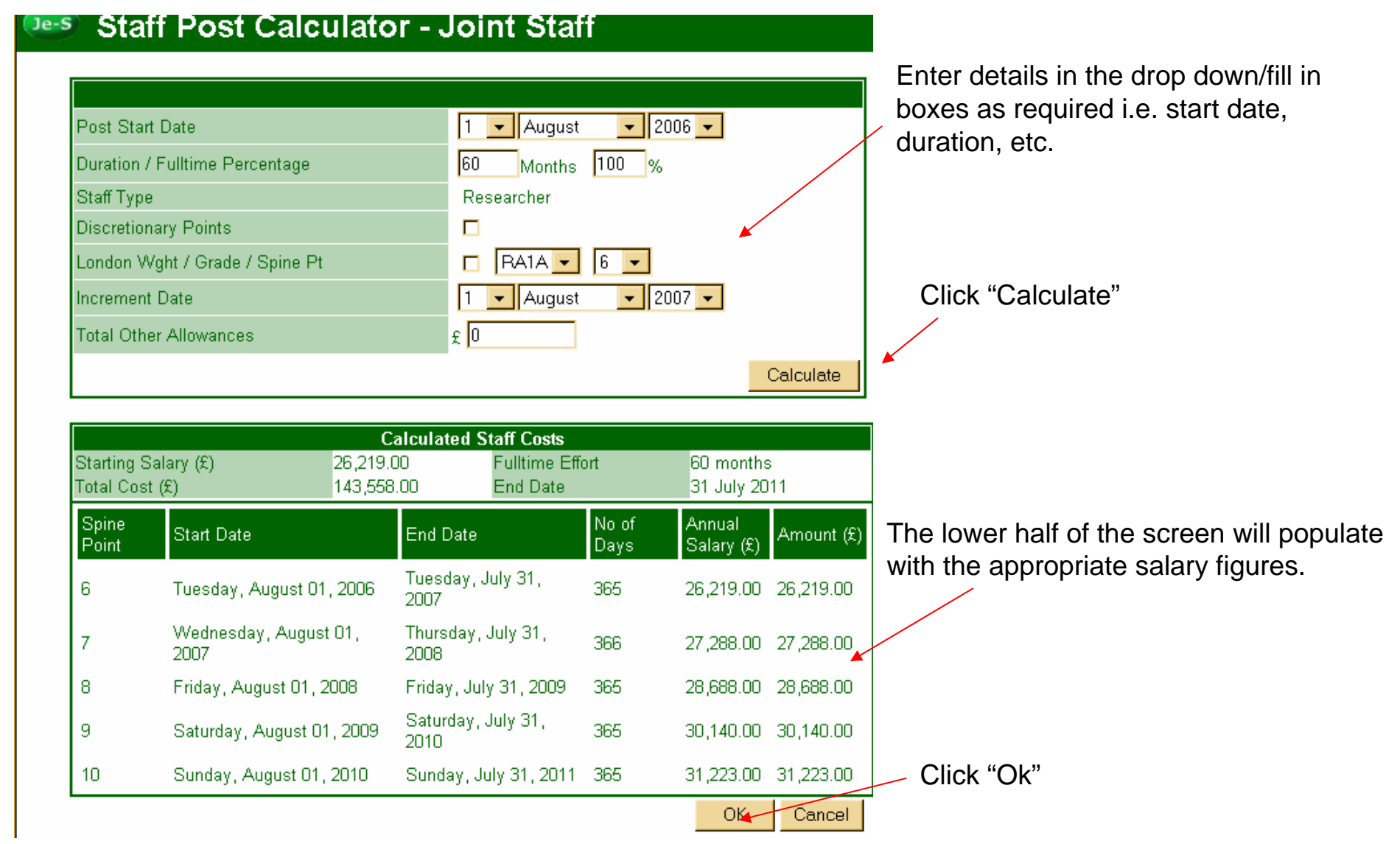

## **Example: Completed JNCHES post summary screen**

Your screen will then automatically populate with all the figures

| Arts & Huma<br>Research Cou | Researc                                      | cher                    |                                                                                                    |                                                                                                    | Automatic logout in 1:5 |                                                     |
|-----------------------------|----------------------------------------------|-------------------------|----------------------------------------------------------------------------------------------------|----------------------------------------------------------------------------------------------------|-------------------------|-----------------------------------------------------|
|                             | Name:<br>Post Identifier:<br>JNCHE Scale?    | O Joanne Hacket<br>☑    | Post:Start Date:Increment Date:Effective Date Of Scale:Duration Months:FTE %:London Allowance:Other Allowance:Total Cost:Discretionary Points:Grade:Spine Point: | Researcher<br>01 Oct 2006<br>01 Oct 2007<br>31 Aug 2005<br>24<br>100<br>No<br>0.00<br>53,507.00<br>No<br>RA1A<br>6 | •                       | Check details: start<br>date/increment date<br>etc. |
|                             | Cost Profile<br>Year 1 - £ <mark>2621</mark> | 9.00 Year 2 - £27288.00 | Show Calculator<br>Year 3 - £                                                                                                    |                                                                                                    |                         |                                                     |
|                             | Save Cance                                   | 91                      |                                                                                                    |                                                                                                    |                         |                                                     |

If you need to make amendments or changes click "Show Calculator" to return to the post data screen.

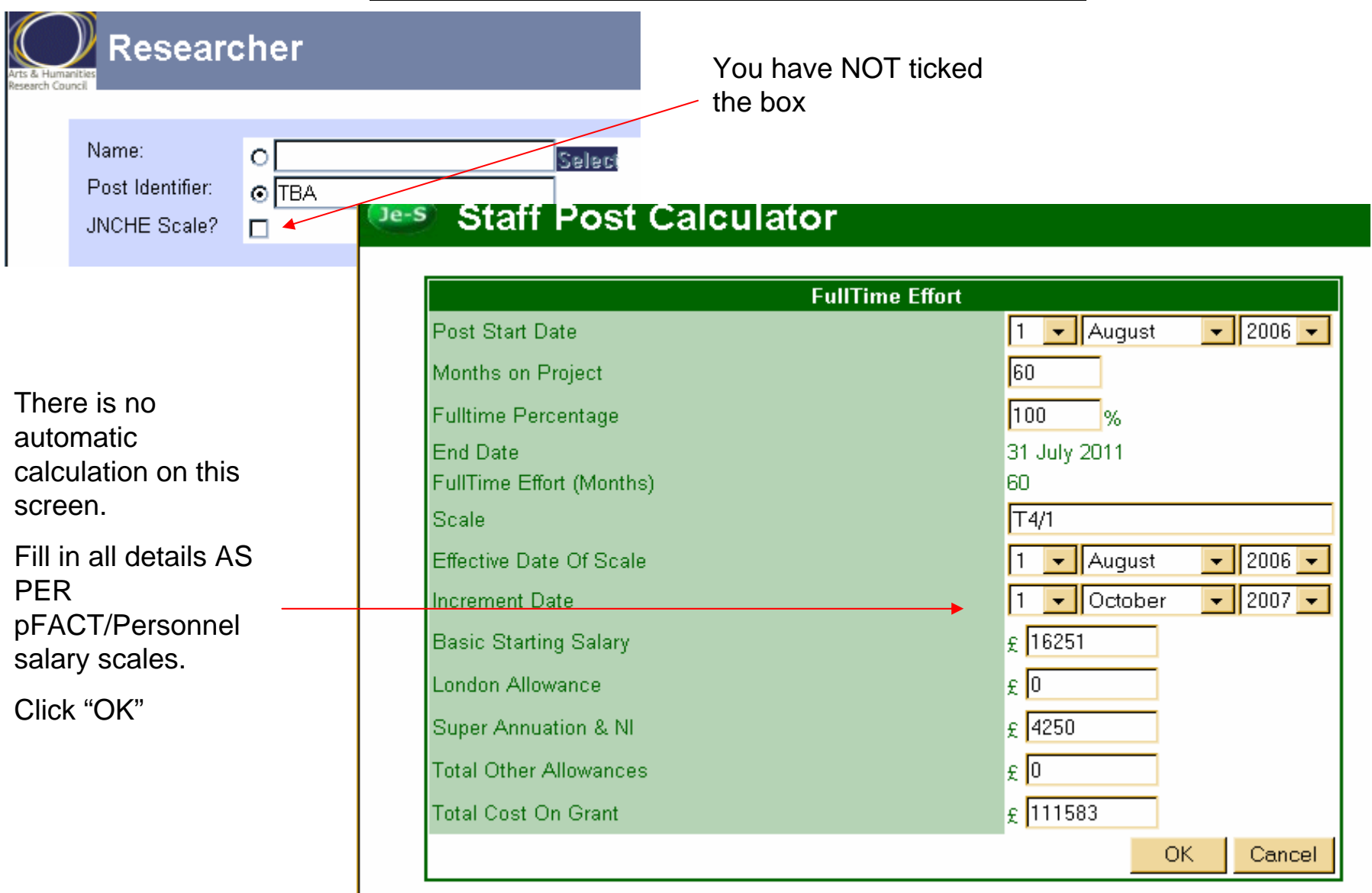

#### **Example: Non- JNCHES post data screen**

# **Project Students**

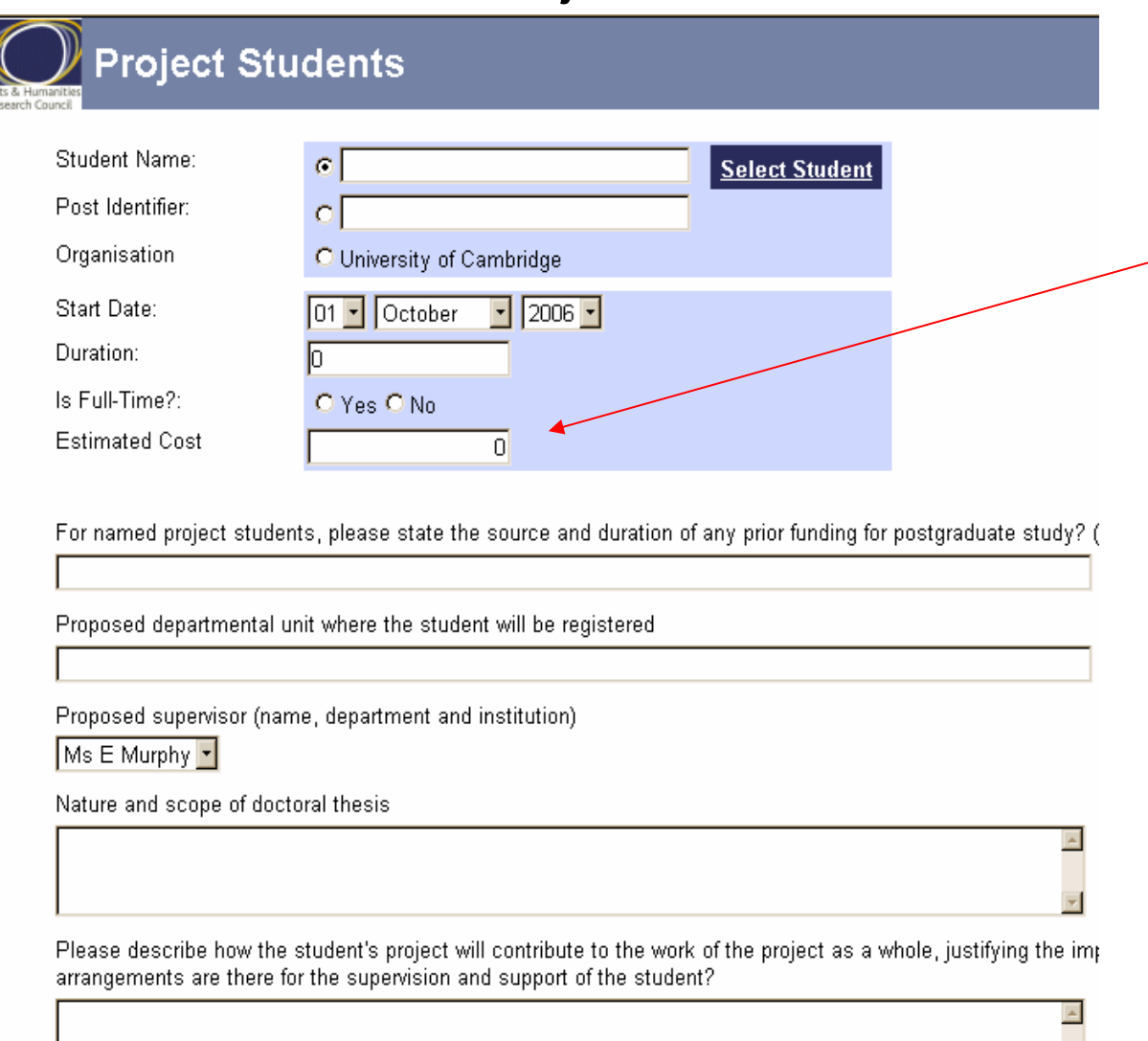

To calculate the estimated cost, you should add together the student's entitlement to maintenance, tuition fees and college fees

You can find the tables of figures in the sponsor's guidance notes and the college fees from the Board of Graduate Studies website

# **VALIDATION & SUBMISSION**

# Validation

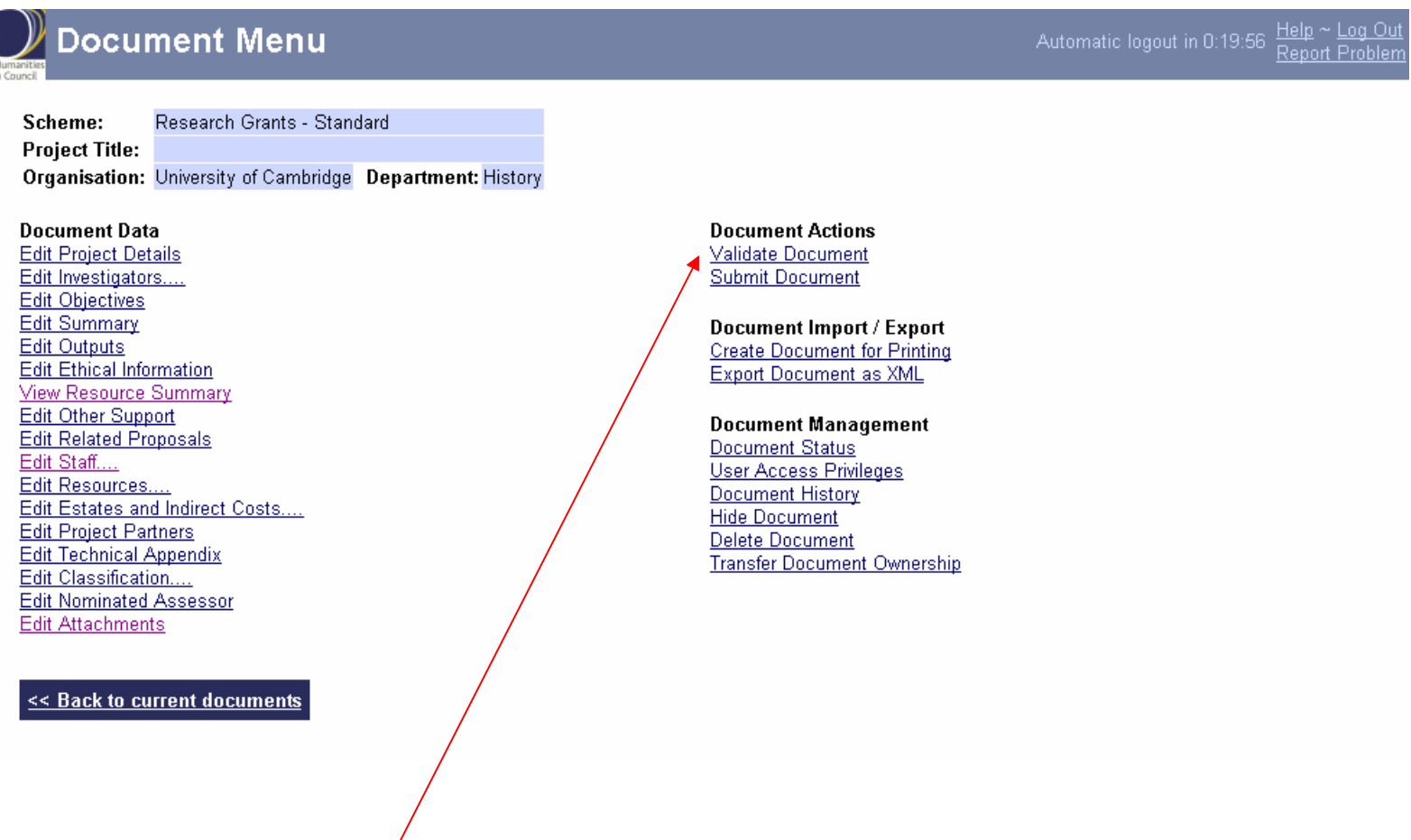

Once completed, you can check that your application meets the electronic system's requirements by clicking "Validate Document"

# **Example: Validation Failure**

| Arts & Huma<br>Research Cou | Documei                                                                                                    | nt Menu                                                                                                    |                                                                                                    | Automatic lo |                                                                                                    |
|-----------------------------|----------------------------------------------------------------------------------------------------|----------------------------------------------------------------------------------------------------|----------------------------------------------------------------------------------------------------|--------------|----------------------------------------------------------------------------------------------------|
|                             | Scheme: Rese<br>Project Title:<br>Organisation: Unive<br>Document Data<br>Edit Project Details<br>Edit Objectives<br>Edit Objectives<br>Edit Objectives<br>Edit Outputs<br>Edit Outputs<br>Edit Other Support<br>Edit Related Proposal<br>Edit Related Proposal<br>Edit Resource Sumn<br>Edit Related Proposal<br>Edit Related Proposal<br>Edit Resources<br>Edit Resources<br>Edit Resources<br>Edit Resources<br>Edit Classification<br>Edit Technical Appen<br>Edit Technical Appen<br>Edit Technical Appen<br>Edit Classification | arch Grants - Standard<br>rrsity of Cambridge <b>Department:</b> History<br><u>on</u><br><u>nary</u><br>Is<br><u>rect Costs</u><br><u>dix</u><br><u>ssor</u> | Document Actions<br>Validate Document<br>Submit Document<br>Document Import / Export<br>Create Document for Printing<br>Export Document as XML<br>Document Management<br>Document Status<br>User Access Privileges<br>Document History<br>Hide Document<br>Delete Document<br>Transfer Document Ownership |              | Clicking "Validate<br>Document" will split the<br>screen. Validation Errors<br>will show at the bottom of<br>the screen. |
|                             | Hide validation                                                                                                    | <u>Print</u>                                                                                                    | Validation Display limited to a maximum of 20                                                                                                    | errors       |                                                                                                    |
|                             | Section Tested                                                                                                    |                                                                                                    | Error Message                                                                                                    | Outcome      |                                                                                                    |
|                             | Project Details                                                                                                    | Project Title must be specified.                                                                                                    |                                                                                                    | 8            |                                                                                                    |
|                             | Project Details                                                                                                    | Reference must be specified.                                                                                                    |                                                                                                    | 8            |                                                                                                    |
|                             | <u>Objectives</u>                                                                                                    | Section has not been completed.                                                                                                    |                                                                                                    | 8            |                                                                                                    |
|                             | <u>Summary</u>                                                                                                    | Section has not been completed.                                                                                                    |                                                                                                    | 8            |                                                                                                    |

"Errors" must be corrected before you are permitted to submit

"Warnings" are just for information and submission is still allowed if you wish to ignore the warning

### **Submitting**

| Scheme: Research Grants - Standard                                                      |                                                                                           |
|-----------------------------------------------------------------------------------------|-------------------------------------------------------------------------------------------|
| Project Title:<br>Organisation: University of Cambridge Department: History             | Click "Submit Docum                                                                       |
| Document Data<br>Edit Project Details                                                   | Document Actions<br>Validate Document                                                     |
| <u>Edit Investigators</u><br><u>Edit Objectives</u><br>Edit Summerv                     | Submit Document "Ok" or "Cancel".                                                         |
| <u>Edit Outputs</u><br>Edit <u>Ethical Information</u>                                  | Create Document Import / Export<br>Create Document for Printing<br>Export Document as XML |
| View Resource Summary<br>Edit Other Support<br>Edit Detect Pressered                    | Document Management                                                                       |
| <u>Edit Related Proposals</u><br>Edit Staff<br>Edit Resources                           | Document Status<br>User Access Privileges                                                 |
| <u>Edit Estates and Indirect Costs</u><br><u>Edit Project Partners</u>                  | <u>Document History</u><br><u>Hide Document</u><br>Delete Document                        |
| <u>Edit Technical Appendix</u><br><u>Edit Classification</u><br>Edit Nominated Assessor | Transfer Document Ownership                                                               |
| Edit Attachments                                                                        |                                                                                           |

Upon successful submission, an email acknowledgement is sent to all parties involved in the production, approval, and submission of the application.

Reminder: "Submitting" sends the application to RSD or your Head of Department, NOT to the Research Council

## **Note: Submission Process**

| One-stage approval           |                   | Two-stag                         | e approval                       |  |
|------------------------------|-------------------|----------------------------------|----------------------------------|--|
| Status: Proposal is sent to: |                   | Status:                          | Proposal is sent to:             |  |
| Owner                        | Submitter         | Owner<br>(P.I)                   | Approver<br>(Head of Department) |  |
| (P.I)                        | (RSD)             | Approver<br>(Head of Department) | Submitter<br>(RSD)               |  |
| Submitter<br>(RSD)           | Research Councils | Submitter<br>(RSD)               | Research Councils                |  |

Please check with your departmental administrator to find out if your application will follow the One-Stage or Two-Stage Approval process.

Remember, RSD still requires a pFACT form and five working day turnaround time from receipt of the pFACT and application submission.

# DOCUMENT MENU: Other Functions

### **Printing**

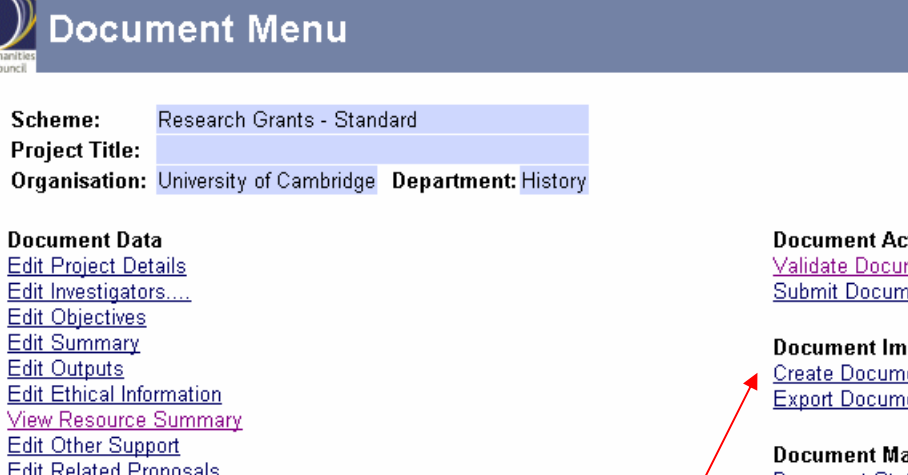

Edit Summary Edit Outputs Edit Ethical Information View Resource Summary Edit Other Support Edit Related Proposals Edit Staff.... Edit Resources.... Edit Estates and Indirect Costs.... Edit Project Partners Edit Technical Appendix Edit Classification.... Edit Nominated Assessor Edit Attachments

<< Back to current documents</p>

**Document Actions** Validate Document Submit Document

Document Import / Export Create Document for Printing Export Document as XML

Document Management Document Status User Access Privileges Document History Hide Document Delete Document Transfer Document Ownership

Click "Create Document for Printing"

55

Rep

| Arts & Humanities<br>Research Council  | Print                                                           | document                                                                                                    |                                                                    |                           |                                                   | <u>Help</u> ~ <u>Log Out</u><br><u>Report Problem</u>                        |                                                     |                             |
|----------------------------------------|-----------------------------------------------------------------|----------------------------------------------------------------------------------------------------|--------------------------------------------------------------------|---------------------------|---------------------------------------------------|------------------------------------------------------------------------------|-----------------------------------------------------|-----------------------------|
| Sche<br>Proje<br>Orga<br>Docu<br>There | eme:<br>ect Title:<br>anisation:<br>uments to b<br>e are currer | Research Grants - Stan<br>University of Cambridge<br>re printed are queued in<br>ntly no items in the print            | dard<br>Department: History<br>strict order of request.<br>queue.  |                           | You car<br>email e<br>attachm<br>Or you<br>PDF or | n select to rece<br>ither as a PDF<br>nent.<br>can view the c<br>word docume | eive the docu<br>or as a Word<br>locument on-<br>nt | iment by<br>d<br>·line as a |
|                                        | Email me m<br>Email me m<br>Do not ema<br>Do not ema            | ny print as a Word attach<br>ny print as a Pdf attachm<br>il me. I will wait to view t<br>il me. I will wait to view t | nment<br>nent<br>he Word document on-li<br>he Pdf document on-line | ine<br>e<br>Submit Reques | t Cancel                                          | 1                                                                            |                                                     |                             |

For either option, open the application and Print as normal once you have received/viewed the document.

#### **Document Status**

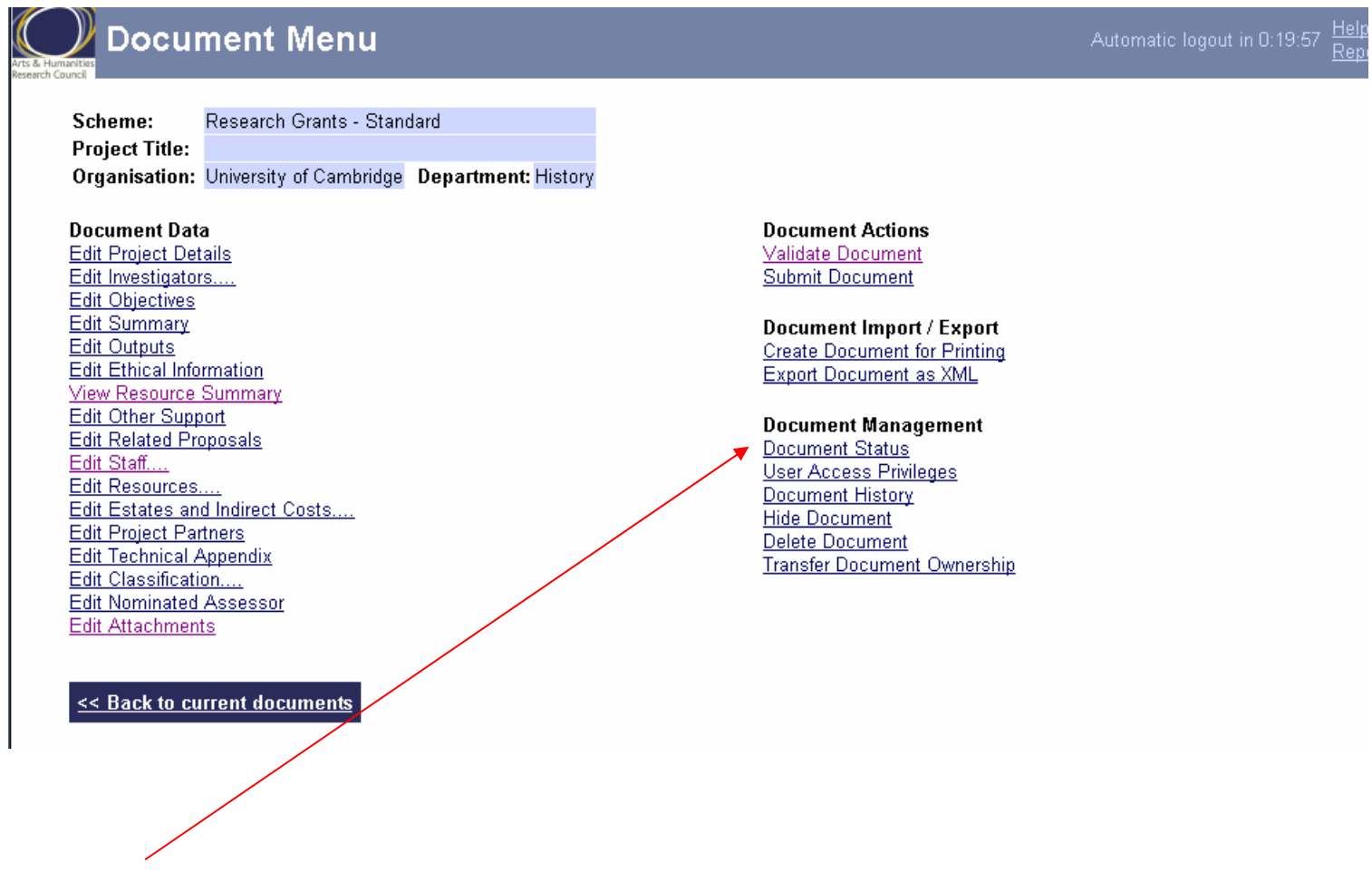

Document Status shows your current level of access rights to the document i.e Edit, Read-Only

#### **User Access Privileges**

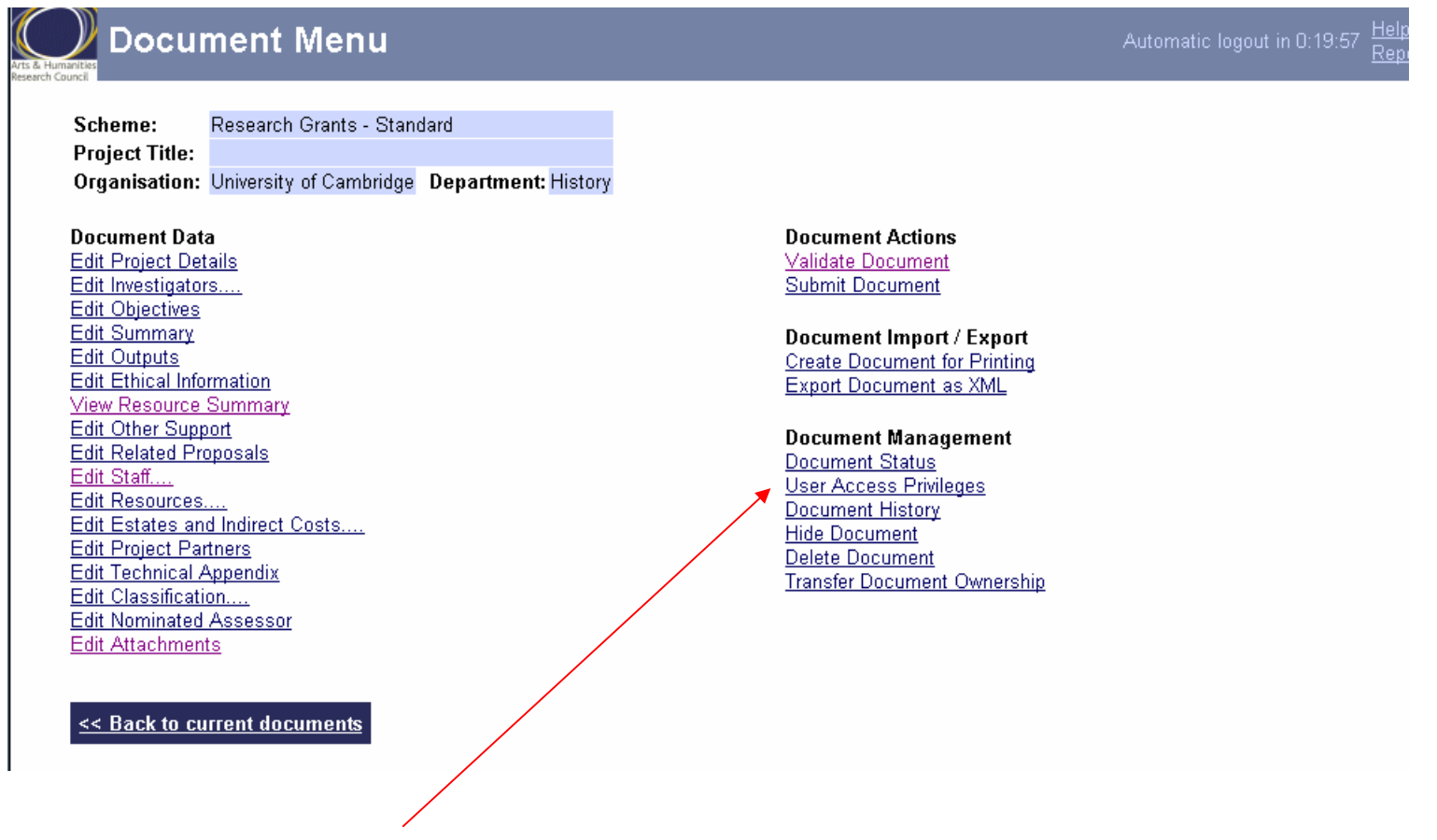

To allow other users (besides Co-Investigators) to view/edit the document, select "User Access Privileges".

| Document Editors and Access Privileges                                                                                                    | In this screen there are two options:                                                                                     |
|----------------------------------------------------------------------------------------------------|----------------------------------------------------------------------------------------------------|
| Scheme:Research Grants - StandardProject Title:Organisation:University of CambridgeDepartment:HistoryAdd editorAdd temporary user as editor | You can pick an individual already registered<br>on Je-S or enter a temporary individual by<br>entering the email address |
| Username     Email Address     Privileges       srss     srss@cam.ac.uk     View<br>Edit                                                    |                                                                                                    |
| <u>Secto Document Menu</u> Within both the either view, ed                                                                                  | ese screen you can choose to make the individual it or submit, or all three                                               |

| Scheme:<br>Project Title:<br>Organisation: | Research Grants - Standard<br>University of Cambridge <b>Department:</b> History |
|--------------------------------------------|----------------------------------------------------------------------------------|
| Enter email ado<br>Privileges:<br>Reason:  | Iress:<br>View Only<br>View Only<br>View and Edit<br>View, Edit and Submit       |

# Document Editors and Access Privileges Scheme: Research Grants - Standard Project Title: Organisation: University of Cambridge Department: History Name: Email address: Privileges: View Only Reason: View Only View and Edit View, Edit and Submit Grant user access to document

#### **Document History**

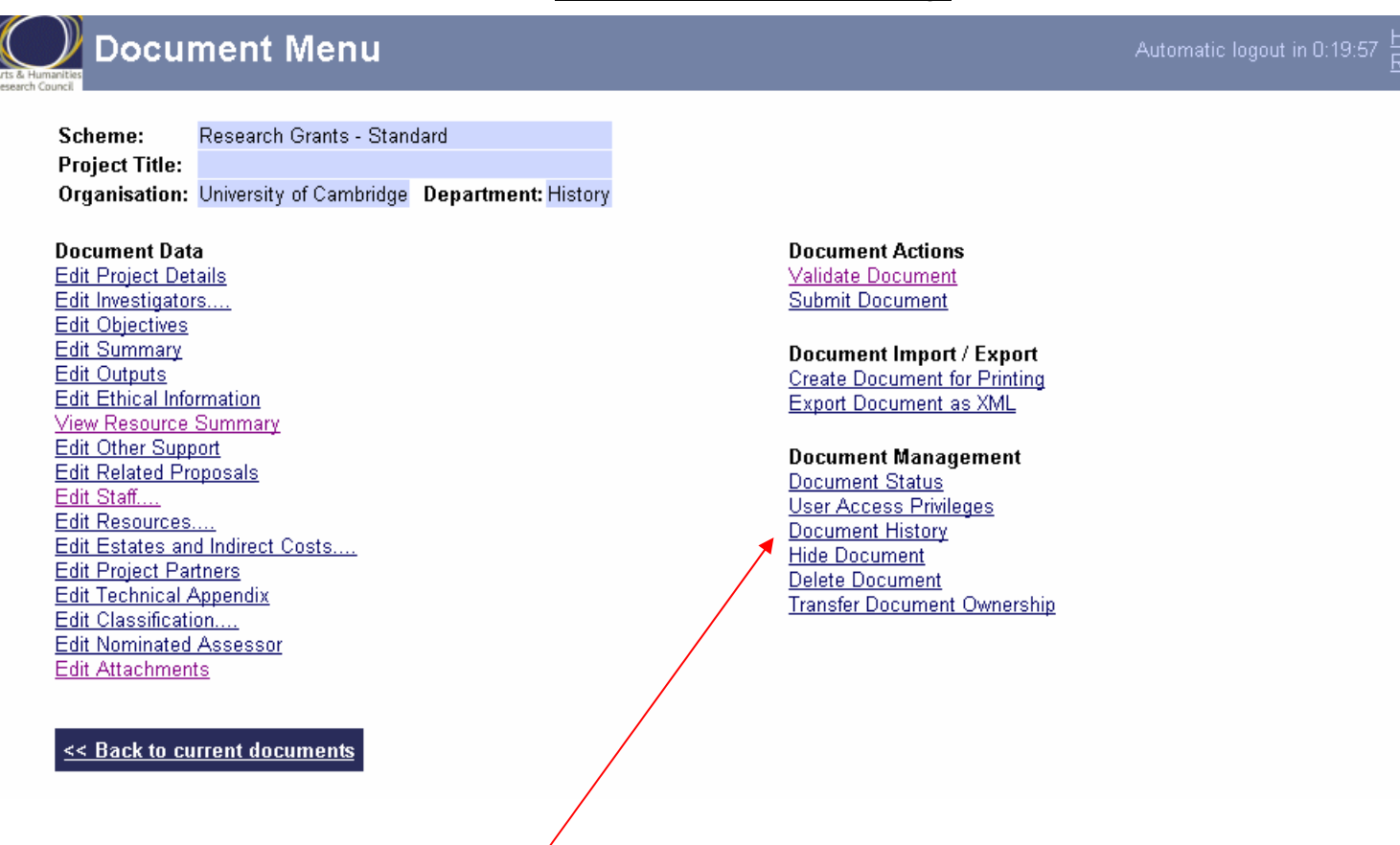

To display status of the document throughout the stages of the process Click "Show Document History".

## **Hiding an Application**

| Scheme: R<br>Project Title:<br>Organisation: U                                                                                                    | esearch Grants - Stand<br>niversity of Cambridge                                   | ard<br><b>Department:</b> History |                                                                                                    |                      |
|----------------------------------------------------------------------------------------------------|------------------------------------------------------------------------------------|-----------------------------------|----------------------------------------------------------------------------------------------------|----------------------|
| Document Data<br>Edit Project Detai<br>Edit Objectives<br>Edit Objectives<br>Edit Outputs<br>Edit Outputs<br>Edit Ethical Inform<br>View Resource Si<br>Edit Other Suppor<br>Edit Related Prop<br>Edit Related Prop<br>Edit Resources<br>Edit Resources<br>Edit Estates and<br>Edit Project Partn<br>Edit Technical Ap<br>Edit Classification<br>Edit Nominated A<br>Edit Attachments | Is<br>mation<br>ummary<br>t<br>osals<br>indirect Costs<br>ers<br>pendix<br>ssessor |                                   | Document Actions<br>Validate Document<br>Submit Document<br>Document Import / Export<br>Create Document for Printing<br>Export Document as XML<br>Document Management<br>Document Status<br>User Access Privileges<br>Document History<br>Hide Document<br>Delete Document<br>Transfer Document Ownership | Click "Hid<br>Docume |

Please note the "Hide Document" option will only appear if you are the **OWNER** of the application.

A document that is hidden then becomes **READ-ONLY**. To edit the document again select "Unhide Document".

## **Deleting an Application**

| Scheme:         Research Grants - Standard           Project Title:         Organisation:         University of Cambridge         Department: History                                                                                                    |                                                                                                    |                      |
|----------------------------------------------------------------------------------------------------|----------------------------------------------------------------------------------------------------|----------------------|
| Document Data<br>Edit Project Details<br>Edit Investigators<br>Edit Objectives<br>Edit Summary<br>Edit Outputs<br>Edit Ethical Information<br>View Resource Summary<br>Edit Other Support<br>Edit Other Support<br>Edit Related Proposals<br>Edit Staff<br>Edit Estates and Indirect Costs<br>Edit Estates and Indirect Costs<br>Edit Project Partners<br>Edit Technical Appendix<br>Edit Classification<br>Edit Nominated Assessor<br>Edit Attachments | Document Actions<br>Validate Document<br>Submit Document<br>Document Import / Export<br>Create Document for Printing<br>Export Document as XML<br>Document Management<br>Document Status<br>User Access Privileges<br>Document History<br>Hide Document<br>Delete Document<br>Transfer Document Ownership | Click "De<br>Documei |

Please note the "Delete Document" option will only appear if you have **EDIT** privileges on the application.

## **Transferring Ownership**

| Project Title:                                                                                                    |                                                                                                    |
|----------------------------------------------------------------------------------------------------|----------------------------------------------------------------------------------------------------|
| Organisation: University of Cambridge Department: History                                                                                                    |                                                                                                    |
| Document Data         Edit Project Details         Edit Investigators         Edit Objectives         Edit Summary         Edit Outputs         Edit Other Support         Edit Related Proposals         Edit Estates and Indirect Costs         Edit Technical Appendix         Edit Technical Appendix         Edit Technical Appendix         Edit Nominated Assessor         Edit Nominated Assessor | Document Actions         Validate Document         Submit Document         Document Import / Export         Create Document for Printing         Export Document as XML         Document Management         Document Status         User Access Privileges         Document History         Hide Document         Delete Document Ownership |

On the next screen "Select" search the person to whom you wish to transfer. Then click "Transfer Ownership"

## **Fellowships - Creating an Account**

| Type of Account                                                                                                    |                                                                                                    |
|----------------------------------------------------------------------------------------------------|----------------------------------------------------------------------------------------------------|
| Your Je-S account will be unregistered, unless you request registration below.                                                                                                    | ]                                                                                                    |
| Click <u>here</u> here to see what this means.                                                                                                    |                                                                                                    |
| <ul> <li>Select only if you also require the following:</li> <li>Be a fellowship applicant</li> <li>Create a registered account</li> <li>A registered account is one for which the Research Councils have verification the account holder is who they claim to be. Click here for more details.</li> <li>To be an applicant on research proposals (other than fellowships) you must have a registered account.</li> <li>You will need to fill in all the fields marked *</li> </ul> | Instead of<br>a registere<br>tick "Be a<br>applicant"<br>complete<br>without at<br>Fellow pe<br>University<br>under Je- |
| opdate                                                                                                    | J<br>Click "Upo                                                                                                    |
|                                                                                                    | The Fellov<br>receive ar<br>activate/a                                                                                  |

a registered account", tick "Be a fellowship applicant". This will complete the registration without attaching the Fellow permanently to University of Cambridge under Je-S.

ticking "Create

Click "Update" The Fellow will shortly receive an email to activate/access the new account.

Complete entry of personal details etc. as per normal grant application

#### Please see terms and conditions of the Research Council for guidelines regarding salaries, attachments etc

# **ESRC VARIATIONS**

#### 🖁 Document Menu

 Scheme:
 Research Grants

 Project Title:
 ESRC TEST

 Organisation:
 University of Cambridge Department: Research Services Division

**Document Data** Edit Project Details Edit Disciplines Edit Investigators.... Edit Objectives Edit Summary Edit Beneficiaries Edit Staff Duties Edit Communications Plan and User Engagement Edit Ethical Information View Resource summary Edit Joint Research Grants Scheme Edit Other Support Edit Related Proposals.... Edit Staff.... Edit Resources.... Edit Estates and Indirect Costs.... Edit Project Partners Edit Timetable Edit Data Collection Edit Referees.... Edit Classification Edit Attachments

<< Back to current documents</p>

Document Actions

Document Import / Export Create Document for Printing Export Document as XML

Document Management Document Status User Access Privileges Document History Hide Document Delete Document Transfer Document Ownership **EXTRA HEADINGS** 

Disciplines

•Beneficiaries

Staff Duties

- •Communications plan and User Engagement
- •Joint Research Grants Scheme
- •Timetable
- Data Collection
- •Referees

With the ESRC there is no need to do year by year figures

#### E-S-R-C ECONOMIC & SOCIAL RESEARCH Disciplines

Scheme:Research GrantsProject Title:Department:

Please enter a main discipline and up to 4 secondary disciplines.

-

#### Main Discipline

Area and Development Studies

#### Secondary Discipline

🗖 Demography

Economic and social history

Economics

Education

Environmental Planning

-

#### E-S-R-C economic social research convector Beneficiaries

Scheme:Research GrantsProject Title:Organisation:Department:

Describe who will benefit from the research [up to 4000 chars].

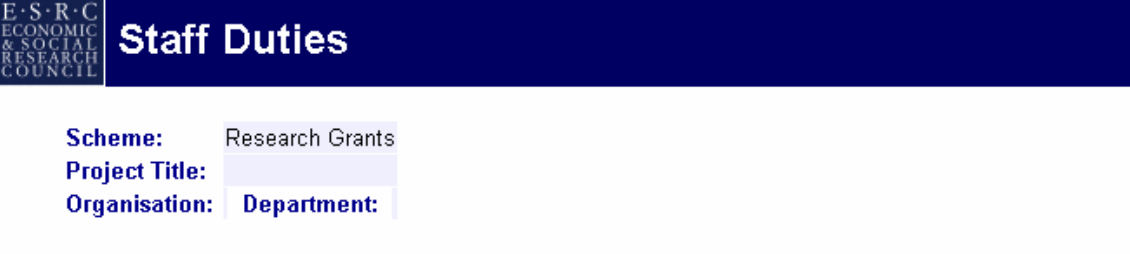

Summarise the roles and responsibilities of each post for which funding is sought [up to 2000 characters]

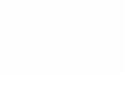

-

\*

#### Communications Plan and User Engagement

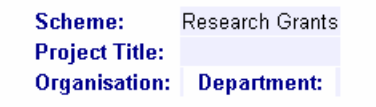

Describe plans to engage with potential non-academic users of the research, to communicate the research to users outside the research community [up to 4000 chars] Describe plans to engage with potential non-academic users of the research, to communicate the results of the research to such users, and the potential value of the research to users outside the research community [up to 4000 chars]

#### Joint Research Grants Scheme

| Scheme:<br>Project Title:          | Research Grants     |      |                                 |
|------------------------------------|---------------------|------|---------------------------------|
| Organisation:                      | Department:         |      |                                 |
| lf MoD/DSTL ha<br>contact details. | ve indicated that t | hey  | are prepared to provide support |
| Percentage leve                    | el of support:      | ×    | 1 % (between 1 and              |
| Reference:                         |                     | *    |                                 |
| Name of MoD/D                      | STL contact - Title | e: * | none                            |
|                                    | Forename            | s: * |                                 |
|                                    | Surname             | e: * |                                 |
|                                    | Emai                | 1: † |                                 |
|                                    | Telephon            | e: † |                                 |

The ESRC support joint schemes with Industry and Government such as the MoD, who will part fund the project if it is in the right subject area. Please see the ESRC website for more details

#### 

Scheme:Research GrantsProject Title:Department:

Estimate the number of months after the start of the project to reach the following stages:

| Stage                                                                      | Number of months                                                                                                    |          |
|----------------------------------------------------------------------------|----------------------------------------------------------------------------------------------------|----------|
| Completion of all preparation and design work                              |                                                                                                    |          |
| Commencement of fieldwork or material/information/data collection phase of | study                                                                                                    |          |
| Completion of fieldwork or collection phase of study                       |                                                                                                    |          |
| Commencement of analysis phase of study (substantive phase where resear    | ch facilities are involved)                                                                                                    |          |
| Completion of analysis phase of study                                      |                                                                                                    |          |
| Commencement of writing-up of the research                                 |                                                                                                    |          |
|                                                                            | Scheme:Research GrantsProject Title:Department:                                                                                                    |          |
|                                                                            | If the research involves data collection or<br>acquisition, please indicate how existing datasets<br>have been reviewed and state why currently<br>available datasets are inadequate for this proposed<br>research. |          |
|                                                                            | Will the research proposed in this application produce new datasets?                                                                                                    | OYes ONo |
|                                                                            | Save Cancel                                                                                                    |          |

Aut

### **Referees**

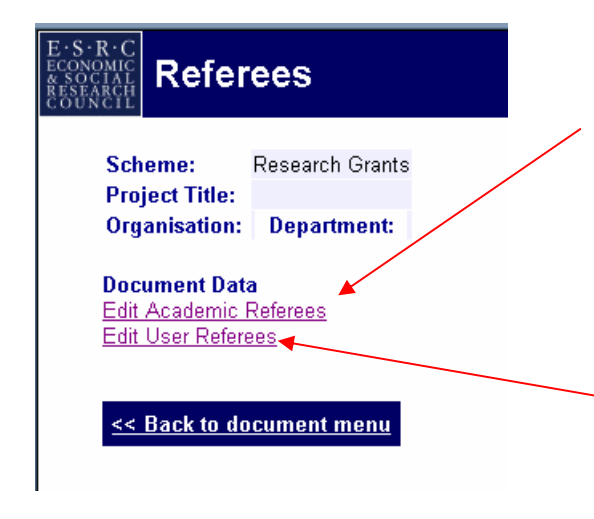

#### **Academic Referees**

For applications over £100,000, you may provide details of up to two people from outside your institution who can provide expert comment on your proposal, one of whom will normally be selected as a referee.

#### **User Referees**

In addition, for applications over £100,000, you may provide the details of up to two potential users of the research who can comment on the utility of the research outcomes. For research where it is difficult to identify value to users outside the research community, these nominations may be left blank.

Proposals will not be disadvantaged by the absence of nominated reviewers.

| economic<br>a social<br>research<br>council   | emic Refe                      | erees |                       |                |
|-----------------------------------------------|--------------------------------|-------|-----------------------|----------------|
| Scheme:<br>Project Title:<br>Organisation:    | Research Grants<br>Department: |       |                       |                |
| Referee name:<br>Organisation:<br>Department: |                                |       | <u>Select Referee</u> | If the Retting |
| Save Ca                                       | ancel                          |       |                       |                |

If the Referee is not registered with Je-S then you can add them manually

# **PROBLEMS/NOTES**

# Common Problems

Problem: Application is "Locked" and none of the shared users with edit privileges can edit anything.

Reason 1: Someone is already in the application and is using it.

Reason 2: The last person to access the application did not log out properly. If you leave the application by clicking the "X" (close) button on the window, instead of clicking "Log-Out", the application can often become locked.

Solution 2: The person who locked the form needs to log back in, access the application, and click "Log-Out" properly. The application should now be accessible again.

If the person who locked the application is unavailable or the above solution does not work, the JeS HelpDesk should be able to unlock it.

Grant Proposal <u>Mrs J Horsley</u>

TEST

<u>JeS Training</u>

University of Campridge Locked
# Suggestions/Notes

If your department has selected to be an "Approver" please ensure that your Head of Department (or applicable delegated administrator) will be available to approve your application electronically.

"Help" function pops up directly to the section that you are in. Also, it contains research council specific Help for relevant sections. Full Help is available at the log-in screen under "System Help".

Give shared access to your departmental administrator so they will be able to view and assist with your application

If you are using an application as a template only or are not intending to submit, please use the "Hide" function so that the application is not visible on the central system. "Hide" renders the document read-only.

Je-S System Tutorials are available at the log-in screen under "Tutorials"

# HOW TO COMPLETE J-ES USING THE PFACT FORM

# **Research Councils pFACT checklist**

- 1. Make sure you have selected the RC3 Research Council fEC 100% template
- 2. Make sure all your staff have been calculated in hours
- 3. Make sure you have not added any inflation on any costs
- 4. Make sure you take the figures from the income column

# Sample form from pFACT

### **Reports**

You will need the Yearly Income Report

|             | The ports - Microsoft Internet Explorer provided by RSD |          |
|-------------|---------------------------------------------------------|----------|
| project     | Please click on the link below for report               | n: rb369 |
|             | Project Proposal Drill                                  |          |
|             | Project Proposal Details                                |          |
| ct Proposal | Cost per Academic Year                                  | E I      |
| ge Password | Cost per Project Year                                   |          |
| •           | Project Proposal Summary                                | B        |
| rt          | Total fTE per Academic for Project Proposals            | 2        |
|             | Successful Grants                                       |          |
|             | Income Report                                           |          |
|             | Yearly Income Report                                    |          |

You can also use the income report for final totals checking

#### **Reading your reports**

For Research Councils, always read the **income** column on your report. This has no inflation added as all RC will cash limit awards

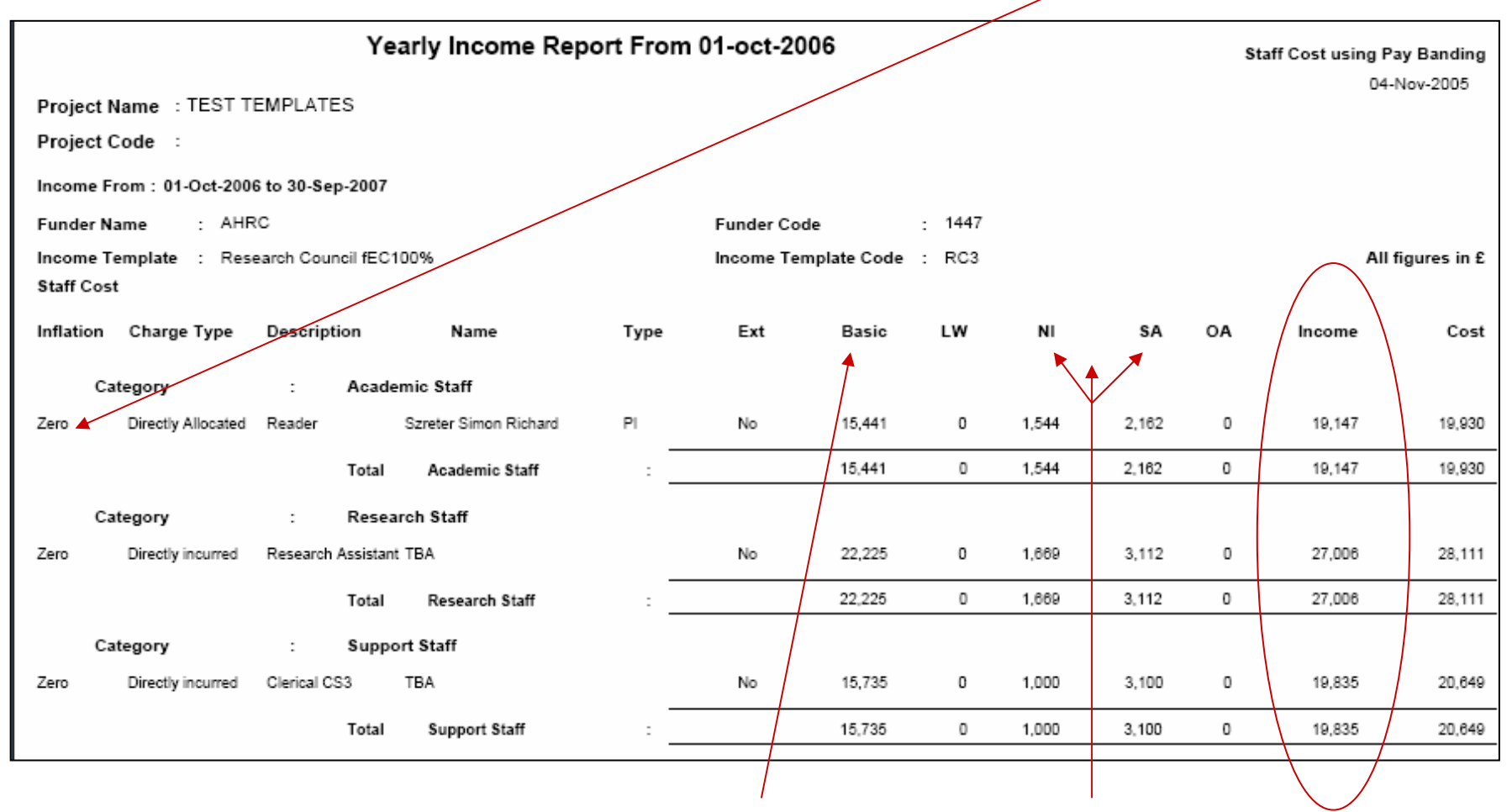

At the moment basic salary and on costs are not correct so please extract this information from the Personnel salary scales

#### Reading your reports cont...

| Yearly Income Report From                               | 01-oct-2006  | 6         |        |       |       | Sta | aff Cost using Pa | y Banding   |
|---------------------------------------------------------|--------------|-----------|--------|-------|-------|-----|-------------------|-------------|
| Project Name : TEST TEMPLATES                           |              |           |        |       |       |     | 04-1              | Nov-2005    |
| Project Code                                            |              |           |        |       |       |     |                   |             |
| Income From : 01-Oct-2006 to 30-Sep-2007                |              |           |        |       |       |     |                   |             |
| Funder Name : AHRC                                      | Funder Code  |           | : 1447 |       |       |     |                   |             |
| Income Template : Research Council / EC100%             | Income Templ | late Code | : RC3  |       |       |     | All f             | igures in £ |
| Staff Cost                                              |              |           |        |       |       |     |                   |             |
| Inflation Charge Type Description Name Type             | Ext          | Basic     | LW     | NI    | SA    | OA  | Income            | Cost        |
| Category : Academic Staff                               |              |           |        |       |       |     |                   |             |
| Zero Directly Allocated Reader Szreter Simon Richard PI | No           | 15,441    | 0      | 1,544 | 2,162 | 0   | 19,147            | 19,930      |
| Total Academic Staff :                                  |              | 15,441    | 0      | 1,544 | 2,162 | 0   | 19,147            | 19,930      |

The <u>Yearly Income Report</u> will break your figures down by indicated years, the <u>Income Report</u> will give you overall totals for the whole project

|                                        | Income l              | Report |            |             |        |       |       | s  | Staff Cost using | Pay Banding     |
|----------------------------------------|-----------------------|--------|------------|-------------|--------|-------|-------|----|------------------|-----------------|
| Project Name : TEST TEMPLATES          |                       |        |            |             |        |       |       |    | 0                | 4-Nov-2005      |
| Project Code :                         |                       |        |            |             |        |       |       |    |                  |                 |
| Funder Name : AHRC                     |                       |        | Funder Cod | le          | : 1447 |       |       |    |                  |                 |
| Income Template : Research Council fEC | 100%                  |        | Income Ten | nplate Code | : RC3  |       |       |    | A                | ll figures in £ |
| Staff Cost                             |                       |        |            |             |        |       |       |    |                  |                 |
| Inflation Charge Type Description      | Name                  | Туре   | Ext        | Basic       | LW     | NI    | SA    | OA | Income           | Cost            |
| Category : Acad                        | emic Staff            |        |            |             |        |       |       |    |                  |                 |
| Zero Directly Allocated Reader         | Szreter Simon Richard | PI     | No         | 60,743      | 0      | 6,074 | 8,504 | 0  | 75,321           | 81,204          |
| Total                                  | Academic Staff        | :      |            | 60,743      | 0      | 6,074 | 8,504 | 0  | 75,321           | 81,204          |

#### **Principal Investigator Costs**

|           | Princip                                                                                                    | al Investigator                                                                      |                                                                                                    |                      |                                                            | Automatic log                         | out in 0:19:55                  | 5 <u>Help</u> ~ <u>Log</u><br>7 <u>Report Prot</u> | Out<br>Dilem                          |
|-----------|----------------------------------------------------------------------------------------------------|--------------------------------------------------------------------------------------|----------------------------------------------------------------------------------------------------|----------------------|------------------------------------------------------------|---------------------------------------|---------------------------------|----------------------------------------------------|---------------------------------------|
|           | Name:<br>Post will outlast<br>project?:<br>Total number of<br>hours to be<br><b>worked</b> on the<br>grant over<br>duration of the | Dr SRS Szreter Select<br>⊙ Yes O No<br>1650                                          | Salary Rate:<br>Contracted Working<br>Week expressed as %<br>of full time work:<br>Total number of<br>hours to be<br>charged to the | 57492<br>100<br>1650 | ······································                     |                                       | ,                               |                                                    |                                       |
|           | grant:<br>Cost Type:<br>% Council<br>Contribution<br>Rate:                                                                         | <ul> <li>Directly Allocated</li> <li>JNCHE</li> <li>Non JNCHE</li> <li>80</li> </ul> | grant over the<br>duration of the<br>grant:<br>Average hours per<br>week:<br>Cost Estimate:<br>Calculate                            | 12.5<br>57492        | The sala<br>page 5 a<br>http://ww<br>only/univ<br>stry.pdf | ry band<br>It<br>/w.admi<br>//fec/pro | ling figu<br>n.cam.a<br>posals/ | ures are<br>ac.uk/c<br>/fec_rat                    | e available on<br>am-<br>tes_for_indu |
|           | Cost Profile<br>Year 1 - £ <mark>1914</mark>                                                                                       | 7 Year 2 - £ <mark>19199</mark> Ye                                                   | ar3 - £ <mark>19146</mark>                                                                                                    |                      |                                                            |                                       |                                 |                                                    |                                       |
| Inflation | Charge Type                                                                                                    | Description Name                                                                     | Type Ext                                                                                                    | Bas                  | ic LW                                                      | NI                                    | SA                              | OA                                                 | Income                                |
| Ca        | tegory                                                                                                    | : Academic Staff                                                                     |                                                                                                    |                      |                                                            |                                       |                                 |                                                    |                                       |
| Zero      | Directly Allocated                                                                                                    | Reader Szreter Simon Richard                                                         | PI No                                                                                                    | 15,4                 | 41 0                                                       | 1,544                                 | 2,162                           | 0                                                  | 19,147                                |
|           |                                                                                                    | Total Academic Staff                                                                 | :                                                                                                    | 15,4                 | 41 0                                                       | 1,544                                 | 2,162                           | 0                                                  | 19,147                                |

Take the figure from the **income** column from each year and enter into Je-S

You will notice that the amounts do not run in ascending order, this is due to a leap year problem for individuals at the top of scales, in these cases simply divide the total by the number of years

#### **Researcher Costs**

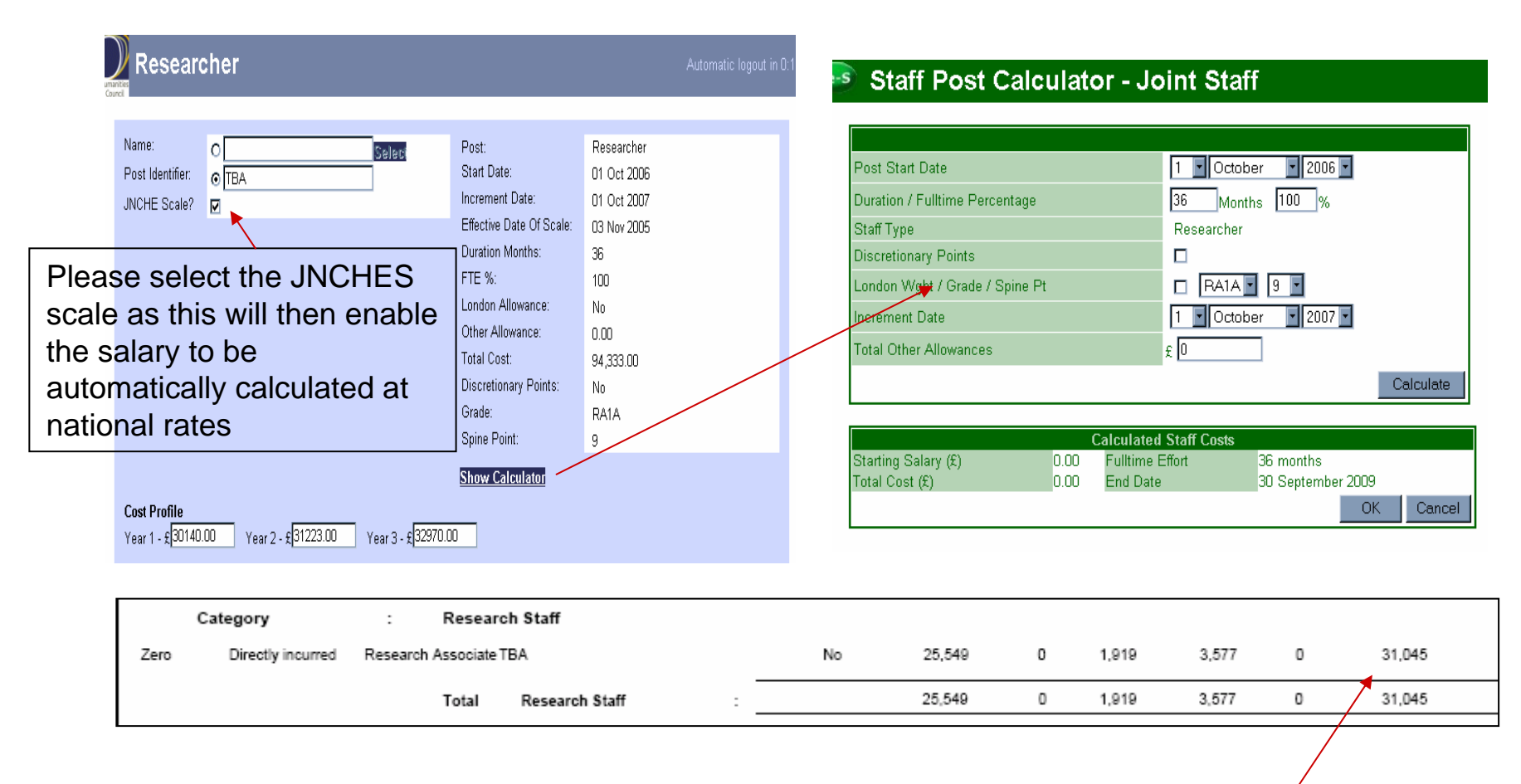

The figures will populate automatically for you in Je-S so you can check them against the **income** column on the pFACT report. Please bear in mind that as Je-S have not updated their salary scales the totals will be somewhat different

### **Other Staff Costs**

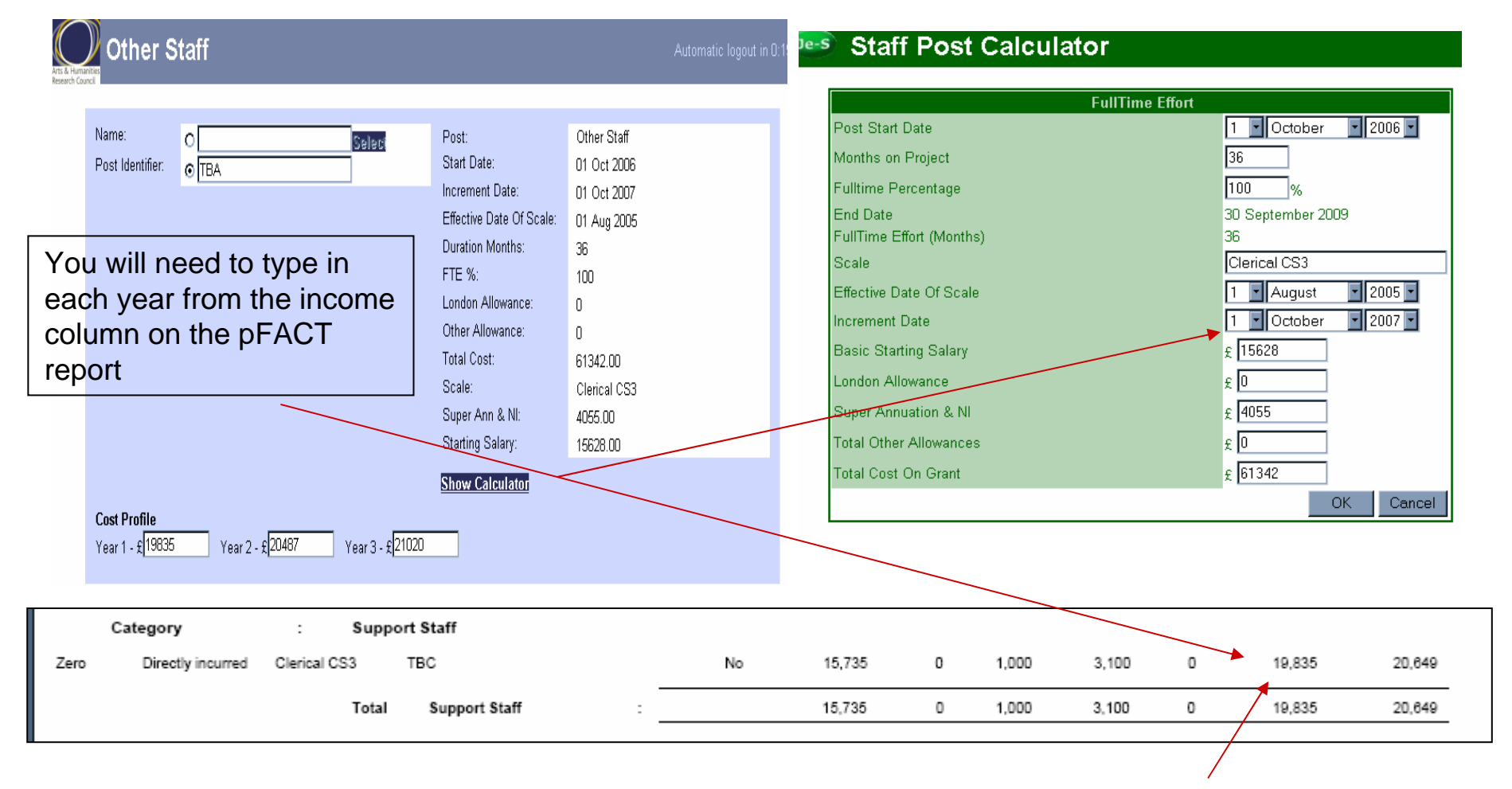

For other staff you must enter the details manually as there are no national scales. You can get the basic starting salary and NI and SuperAnn from the Salary Scales on the Personnel website. The total you will get from the **income** column on pFACT. Add each of the years up

#### **Technical Staff Costs**

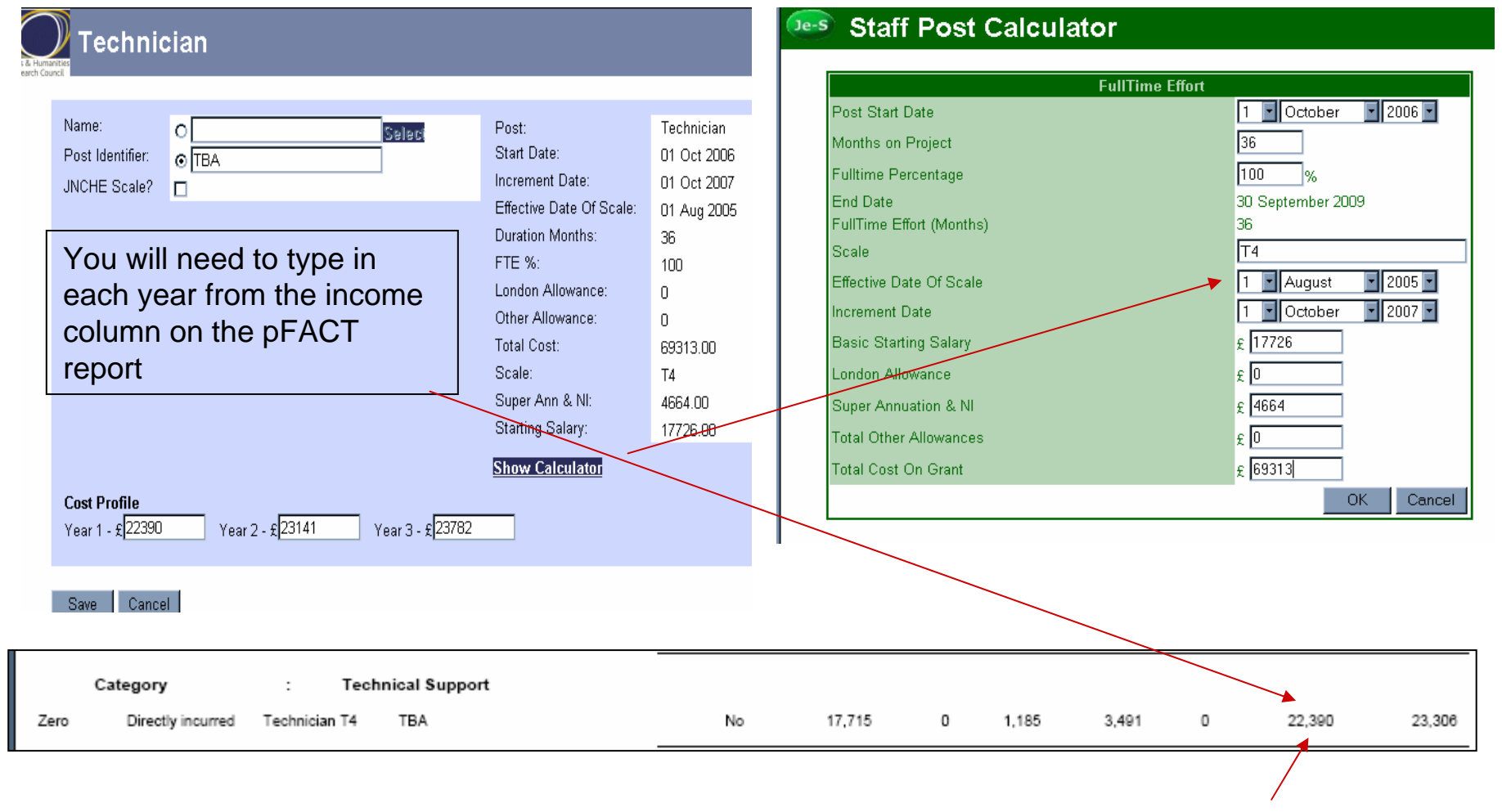

For other staff you must enter the details manually as there are no national scales. You can get the basic starting salary and NI and SuperAnn from the Salary Scales on the Personnel website. The total you will get from the **income** column on pFACT. Add each of the years up

### **Adding Equipment Costs**

Because the equipment on this project is less than £3000 it is listed under Other Directly Incurred Costs

| Other                                      | Directly In                                  | curred Costs                                                  |                                              |                                 |                             |                                    |                                                                   |
|--------------------------------------------|----------------------------------------------|---------------------------------------------------------------|----------------------------------------------|---------------------------------|-----------------------------|------------------------------------|-------------------------------------------------------------------|
| Scheme:<br>Project Title:<br>Organisation: | Research Grants - S<br>University of Cambric | andard<br>ge <b>Department:</b> History                       |                                              |                                 |                             |                                    |                                                                   |
| Description                                | Equipment                                    |                                                               |                                              |                                 |                             |                                    |                                                                   |
| Amount                                     | 2500                                         |                                                               |                                              | _                               | -                           |                                    |                                                                   |
| Year values:                               | Year 1<br>2500                               | Year 2<br>O                                                   | Year 3<br>D                                  |                                 |                             |                                    |                                                                   |
| Save Ca                                    | ancel                                        |                                                               |                                              |                                 |                             |                                    |                                                                   |
| When you e<br>the figures                  | enter the data<br>from the <b>inc</b><br>ii  | a on pFACT you wil<br>ome line in the reponstance all the equ | I specify the<br>ort accordin<br>ipment is b | e year y<br>gly to c<br>eing bo | ou pla<br>omplet<br>ught in | an to buy<br>e the Je<br>the first | the equipment and you use<br>S yearly breakdown. In this<br>year. |
| Category<br>Zero Directly incurre          | : Equip                                      | ment > 10k<br>Standard 17.50                                  | 1 each                                       | 2,128                           | 372                         | 2,500                              | 2,500                                                             |
|                                            | Total                                        | Equipment > 10k :                                             |                                              | 2,128                           | 372                         | 2,500                              | 2,500                                                             |
| Non Staff Cost                             | Total                                        | Facilities & Equipment Cost :                                 |                                              | 2,128                           | 372                         | 2,500                              | 2,500                                                             |

### **Adding Consumables and Travel Costs**

We will also need to add our travel and consumable items to Other Directly Incurred Costs.

| anities<br>ancil |                       |                        |                     |                            |      |
|------------------|-----------------------|------------------------|---------------------|----------------------------|------|
| Scheme:          | : Re                  | esearch Grants - Stand | dard                |                            |      |
| Project T        | Fitle:                |                        |                     |                            |      |
| Organisa         | ation: Un             | niversity of Cambridge | Department: History |                            |      |
| Add Nev          | w other i             | biroouj meanea co.     |                     |                            |      |
| Add Nev          | Descripti             | on                     |                     | Amount (£)                 |      |
| Add Nev          | Descripti<br>Equipmen | on<br>nt               |                     | <b>Amount (£)</b><br>2,500 | dele |

Because we already have an item we will need to add a new one

You can itemize each Other Directly Incurred Costs consumable item and how much for each year, again taken from Research Grants - Standard Scheme: the income column of the report Project Title: Organisation: University of Cambridge Department: History from pFACT Description \* Consumables 5000 Amount Year 1 Year 2 Year 3 1665 1670 1665 Year values: Cancel Save

# Adding Consumables and Travel Costs Cont...

|                     | Arts<br>Rese                                                                     | A Humanities<br>arch Council                                                                | Directly                                      | ncurre                          | ed Co                  | sts            |                                                     |                          |                                              |                                            |                |     |
|---------------------|----------------------------------------------------------------------------------|---------------------------------------------------------------------------------------------|-----------------------------------------------|---------------------------------|------------------------|----------------|-----------------------------------------------------|--------------------------|----------------------------------------------|--------------------------------------------|----------------|-----|
|                     |                                                                                  | Scheme:<br>Project Title:<br>Organisation:                                                  | Research Grants<br>University of Can          | - Standard<br>bridge <b>Dep</b> | artment:               | History        |                                                     |                          |                                              |                                            |                |     |
|                     |                                                                                  | Description                                                                                 | Travel to meet                                | ings                            |                        |                |                                                     |                          | ×                                            |                                            |                |     |
|                     |                                                                                  | Amount                                                                                      | 10000                                         |                                 | Veer 7                 |                | Vee                                                 | . ว                      | _                                            |                                            |                |     |
|                     |                                                                                  | Year values:                                                                                | 3330                                          |                                 | 3339                   |                | 333 <sup>-</sup>                                    | 1                        | ]                                            |                                            |                |     |
|                     |                                                                                  | Save Ca                                                                                     | ncel                                          |                                 |                        |                |                                                     |                          |                                              |                                            |                |     |
|                     |                                                                                  |                                                                                             |                                               |                                 |                        |                |                                                     |                          |                                              |                                            |                |     |
|                     |                                                                                  |                                                                                             |                                               |                                 |                        |                |                                                     |                          |                                              |                                            |                |     |
| Aga                 | iin if you hav                                                                   | e several co                                                                                | osts pleas                                    | e itemiz<br>yea                 | ze the<br>arly br      | m and<br>eakdo | take the                                            | e costs                  | from the                                     | income                                     | e report for t | he  |
| Aga                 | ain if you hav                                                                   | e several co                                                                                | osts pleas                                    | e itemiz<br>yea                 | ze the<br>arly br      | m and<br>eakdo | take the                                            | e costs                  | from the                                     | income                                     | e report for t | he  |
| Aga                 | ain if you hav<br>Category<br>Directly incurred                                  | e several co                                                                                | osts pleas<br>nables<br>Standard              | e itemiz<br>yea                 | ze the<br>arly br      | m and<br>eakdo | take the                                            | e costs                  | from the                                     | 1,865                                      | e report for t | he  |
| Aga                 | ain if you hav<br>Category<br>Directly incurred                                  | e several co<br>: Consun<br>CONSUMABLES<br>Total                                            | DSts pleas                                    | e itemiz<br>ye:<br>17.50        | ze the<br>arly br      | m and<br>eakdo | take the                                            | 248<br>248               | from the                                     | 1,665<br>1,665                             | e report for t | he  |
| Aga                 | ain if you hav<br>Category<br>Directly incurred<br>Category                      | e several co<br>: Consun<br>CONSUMABLES<br>Total<br>: Travel                                | nables<br>Standard<br>Consumables             | e itemiz<br>ye:<br>17.50        | ze the<br>arly br      | each           | take the                                            | 248<br>248               | from the                                     | 1,665<br>1,665                             | e report for t | .he |
| Aga<br>Zero<br>Zero | ain if you hav<br>Category<br>Directly incurred<br>Category<br>Directly incurred | e several co<br>: Consum<br>CONSUMABLES<br>Total<br>: Travel<br>Travel to meetings          | nables<br>Standard<br>Consumables<br>Standard | e itemiz<br>ye:<br>17.50        | e the<br>arly br       | each           | take the<br>own<br>1,417<br>1,417<br>2,834          | 248<br>248<br>496        | from the                                     | 1,665<br>1,665<br>3,330                    | e report for t | he  |
| Aga<br>Zero<br>Zero | ain if you hav<br>Category<br>Directly incurred<br>Category<br>Directly incurred | e several co<br>: Consun<br>CONSUMABLES<br>Total<br>: Travel<br>Travel to meetings<br>Total | DSts pleas                                    | e itemiz<br>ye:<br>17.50        | 2e the<br>arly br<br>: | each           | take the<br>pwh<br>1,417<br>1,417<br>2,834<br>2,834 | 248<br>248<br>496<br>496 | from the<br>1,005<br>1,005<br>3,330<br>3,330 | income<br>1,865<br>1,865<br>3,330<br>3,330 | e report for t | he  |

#### **Adding Estate Rates and Indirect Costs**

| Estates Costs                                                                                          | Indirect Costs                                                                                                    |
|----------------------------------------------------------------------------------------------------|----------------------------------------------------------------------------------------------------|
| Scheme:Research Grants - StandardProject Title:Organisation:University of CambridgeDepartment: History | Scheme:       Research Grants - Standard         Project Title:       Organisation:         University of Cambridge       Department: History |
| Total Amount: 13609                                                                                    | Total Amount: 148501                                                                                                    |
| Year 1Year 2Year 3Year Values :453245454532                                                            | Year 1Year 2Year 3Year Values :494554959149455                                                                                                |
| Save Cancel                                                                                            | Save Cancel                                                                                                    |
|                                                                                                    |                                                                                                    |

Again please take the yearly breakdown of figures from the income column on the pFACT report.

| Charge Type        | Description      | FTE                    |   | Income | Cost   |  |
|--------------------|------------------|------------------------|---|--------|--------|--|
| Group Name         | : Univer         | sity-wide Office       |   |        |        |  |
| Directly Allocated | Indirect         | 1.33                   |   | 49,455 | 49,455 |  |
| Directly Allocated | Estates - Office | 1.33                   |   | 4,532  | 4,532  |  |
|                    | Total            | University-wide Office | : | 53,988 | 53,988 |  |
|                    | Total            | FTE Related Cost       | : | 53,988 | 53,988 |  |

You may notice that the yearly breakdown seems strange, this is due to the leap year in 2008. If you wish you can simply take the total and divide by three

## pFACT contacts

Website: http://www.rsd.cam.ac.uk/staff/applying/process/pfact/

#### **Useful information**

http://www.rsd.cam.ac.uk/staff/applying/process/pfact/faq/index.html Check out the faq page to see if the answer you require is there

pfact.helpdesk@rsd.cam.ac.uk

Use this for any questions you have relating to actually creating your pFACT application

fec.training@rsd.cam.ac.uk

Use this if you or your department need training on pFACT

# Contacts and Links

| R             | esearch<br>Councils<br>UK | Je-S                        | Joint<br>electro<br>Subm  | onic<br>ission |                  |
|---------------|---------------------------|-----------------------------|---------------------------|----------------|------------------|
|               | v                         | velcome to Je-              | S 1                       |                |                  |
| The Portal fo | or BBSRC, EPSRC, N        | ERC and PPARC               | Electronic Rese           | earch Grant Se | rvices           |
|               |                           | Log in to Je-S 1            |                           |                |                  |
|               | User I<br>Passw           | d:<br>vord:<br>Login        |                           |                |                  |
|               | If you have forgotten y   | our password <u>CLICK F</u> | I <u>ERE</u> for a passwo | rd hint.       |                  |
|               | Ten                       | ms and Conditions           | of Use<br>rs              |                |                  |
| About JeS 1 A | bout JeS Framework        | Create Account              | <b>Registration</b>       | System Help    | <u>Tutorials</u> |
| Je-S          | 1 Version 3.1.25 • Copyri | ght © 2001-2003 Resea       | arch Councils. All ri     | ghts reserved. |                  |

•JeS HelpDesk <u>JE-SHelp@rcuk.ac.uk</u> T: 01793 444164 Staffed Monday to Friday 9am-5pm

•JeS log-in Homepage https://je-s.rcuk.ac.uk/eforms/secure/Login.asp

Research Services Home Page <u>www.rsd.cam.ac.uk</u>

University of Cambridge fEC page <a href="http://www.admin.cam.ac.uk/univ/fec/">http://www.admin.cam.ac.uk/univ/fec/</a>